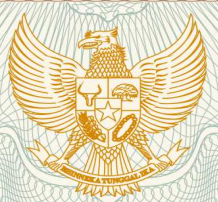

T J

N

REPUBLIK INDONESIA KEMENTERIAN HUKUM DAN HAK ASASI MANUSIA

# SURAT PENCATATAN CIPTAAN

Dalam rangka pelindungan ciptaan di bidang ilmu pengetahuan, seni dan sastra berdasarkan Undang-Undang Nomor 28 Tahun 2014 tentang Hak Cipta, dengan ini menerangkan:

| Nomor dan tanggal permohonan :                                                                        | EC00202052253, 23 November 2020                                                                                        |
|----------------------------------------------------------------------------------------------------|----------------------------------------------------------------------------------------------------|
| Pencipta                                                                                              |                                                                                                    |
| Nama                                                                                                  | Retno Sari, M.Kom dan Ratih Yulia Hayuningtyas, M.Kom                                                                  |
| Alamat                                                                                                | JI. Talang Ujung RT 002/ RW 003 No. 25, Kelurahan Pengangsaan,<br>Kecamatan Menteng, Jakarta Pusat, DKI JAKARTA, 10320 |
| Kewarganegaraan                                                                                       | Indonesia                                                                                                    |
| Pemegang Hak Cipta                                                                                    |                                                                                                    |
| Nama                                                                                                  | Retno Sari, M.Kom dan Ratih Yulia Hayuningtyas, M.Kom                                                                  |
| Alamat                                                                                                | JI. Talang Ujung RT 002/ RW 003 No. 25, Kelurahan Pengangsaan,<br>Kecamatan Menteng, Jakarta Pusat, DKI JAKARTA, 10320 |
| Kewarganegaraan :                                                                                     | Indonesia                                                                                                    |
| Jenis Ciptaan :                                                                                       | Program Komputer                                                                                                    |
| Judul Ciptaan :                                                                                       | Sistem Informasi Pencatatan Gizi Balita (SIGITA)                                                                       |
| Tanggal dan tempat diumumkan untuk pertama kali di : wilayah Indonesia atau di luar wilayah Indonesia | 20 November 2020, di Jakarta                                                                                           |
| Jangka waktu pelindungan :                                                                            | Berlaku selama 50 (lima puluh) tahun sejak Ciptaan tersebut pertama kali dilakukan Pengumuman.                         |
| Nomor pencatatan :                                                                                    | 000220613                                                                                                    |
| adalah benar berdasarkan keterangan yang diberikan oleh Pe                                            | amohon                                                                                                    |

adalah benar berdasarkan keterangan yang diberikan oleh Pemohon. Surat Pencatatan Hak Cipta atau produk Hak terkait ini sesuai dengan Pasal 72 Undang-Undang Nomor 28 Tahun 2014 tentang Hak Cipta.

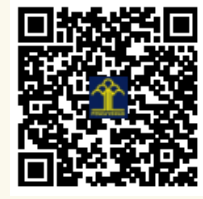

T

a.n. MENTERI HUKUM DAN HAK ASASI MANUSIA DIREKTUR JENDERAL KEKAYAAN INTELEKTUAL

Dr. Freddy Harris, S.H., LL.M., ACCS. NIP. 196611181994031001

# SISTEM INFORMASI PENCATATAN GIZI BALITA SIGITA

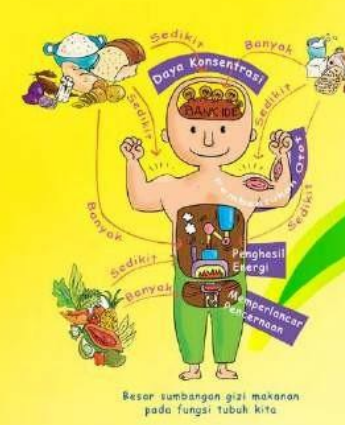

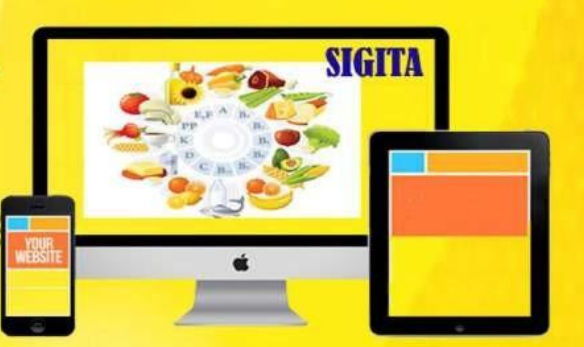

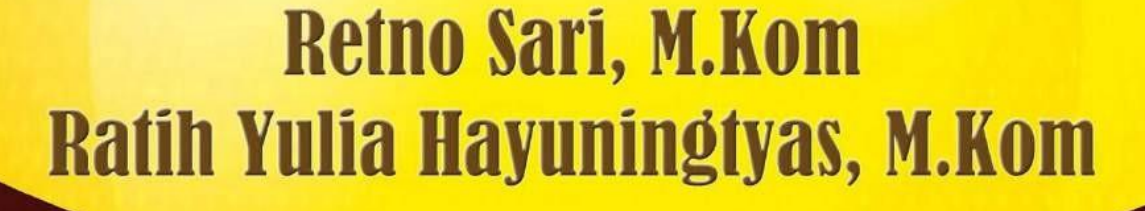

#### **KATA PENGANTAR**

Puji serta syukur kami panjatkan kepada Allah SWT karena telah memberikan kami nikmat sehat dan nikmat lainnya yang tidak dapat diungkapkan, sehingga kami dapat menyelesaikan aplikasi ini dengan baik. Aplikasi yang kami buat yaitu Sistem Informasi Pencatatan Gizi Balita (SIGITA), dimana aplikasi ini digunakan untuk melihat status gizi balita pada rukun warga berdasarkan standar antropometri penilaian gizi dengan perhitungan Zscore.

Dalam penggunaan aplikasi dibutuhkan suatu modul atau panduan cara penggunaan aplikasi, maka kami membuat suatu modul dengan tujuan sebagai alat bantu bagi pengguna dalam menjalankan aplikasi ini. Kami meminta maaf yang sebesar-besarnya apabila dalam pembuatan panduan ini masih banyak kekurangan dan jauh dari sempurna, karena pada dasarnya "Kesempurnaan hanya milik Allah dan kekurangan milik manusia". Semoga kedepannya kami menjadi lebih baik lagi dari kekurangan-kekurangan yang kami miliki.

Jakarta, November 2020

Penulis

## **DAFTAR ISI**

| KATA PEI  | NGANTAR                          | 2  |
|-----------|----------------------------------|----|
| DAFTAR    | ISI                              | 3  |
| BAB I HA  | LAMAN ADMIN                      | 4  |
| 1.1       | Login Admin                      | 4  |
| 1.2       | Halaman Admin                    | 5  |
| 1.3       | Data Master                      | 5  |
|           | A. Data Balita                   | 8  |
|           | B. Data Orang Tua                | 9  |
|           | C. Manajemen User                | 12 |
|           | D. Halaman Data Artikel          | 15 |
| 1.4       | Data Antropometri                | 17 |
|           | A. Data Berat Badan/U            | 17 |
|           | B. Data Tinggi Badan/U           | 19 |
|           | C. Data Berat Badan/Tinggi Badan | 22 |
| 1.4       | Penilaian Status Gizi            | 25 |
| 1.6       | Laporan                          | 27 |
|           | A. Tampilan Laporan Per Periode  | 27 |
|           | B. Laporan Berdasarkan NIK Anak  | 29 |
| BAB II HA | ALAMAN ORANG TUA                 | 32 |
| 2.1       | Login Orang Tua                  | 32 |
| 2.2       | Beranda Orang Tua                | 32 |
|           | A. Data Balita                   | 33 |
|           | B. Data Orang Tua                | 34 |
|           | C. Artikel                       | 35 |
| 2.4       | Laporan                          | 36 |
|           | A. Berdasarkan NIK Anak          | 36 |

#### **BAB I HALAMAN ADMIN**

#### 1.1 Login Admin

Admin dapat masuk ke dalam sistem dengan terlebih dahulu login kedalam sistem dengan cara memasukan email dan *password*. Untuk email dan *password*. Halaman login ini bertujuan untuk menjaga keamanan dari sistem informasi ini agar yang dapat mengakses data hanya orang yang memiliki email dan *password* yang terdaftar pada sistem ini. Berikut tampilan dari form login.

| SIGITA           |
|------------------|
| 👗 Silahkan Login |
| admin2@gmail.com |
|                  |
| Login            |

Gambar 1. Form Login

*User* pada sistem ini menginputkan email dan *password* yang sudah terdaftar pada sistem kemudian pilih tombol login untuk dapat masuk ke dalam halaman admin.

Apabila *user* tidak mengisi email atau *password* dan *user* memilih tombol login maka tampil peringatan pada objek "*please fill out this field*". Apabila *user* salah mengisikan email atau *password* maka tampil peringatan "Email atau *Password* salah, cek kembali Email dan *Password* Anda".

#### 1.2 Halaman Admin

Pada halaman admin, admin dapat mengelola data balita, data orang tua, manajemen *user*, data artikel, data berat badan/u, data tinggi badan/u, data berat badan/tinggi badan. Admin kemudian dapat melakukan penginputan status gizi. Dapat melihat laporan penilaian gizi per priode dan berdasarkan NIK anak

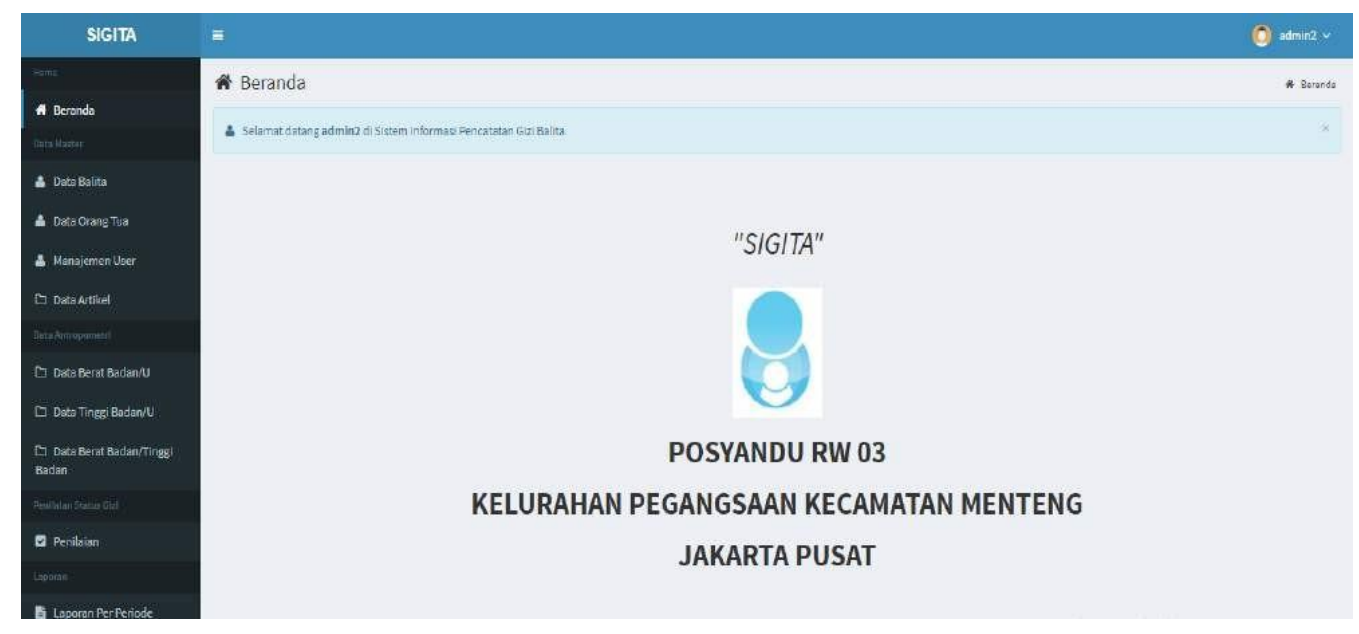

Gambar 2. Halaman Admin

#### 1.3 Data Master

Pada halaman data balita, admin dapat mengelola data balita baik menambah, mengedit atau menghapus data balita. Untuk masuk ke dalam halaman data balita, admin dapat memilih menu data balita, seperti gambar dibawah ini.

| SIGITA                             |
|------------------------------------|
| Home                               |
| 🖶 Beranda                          |
| Data Master                        |
| 📤 Data Balita                      |
| 📥 Data Orang Tua                   |
| 📤 Manajemen User                   |
| 🗅 Data Artikel                     |
| Data Antropometri                  |
| 🗅 Data Berat Badan/U               |
| 🗅 Data Tinggi Badan/U              |
| 🗅 Data Berat Badan/Tinggi<br>Badan |
| Penilaian Status Gizi              |
| Penilaian                          |
| Laporan                            |
| 🖹 Laporan Per Periode              |
| 🖹 Laporan Berdasarkan NIK<br>Anak  |

Klik Data Balita untuk masuk ke halaman data balita

Gambar 3. Menu Data Balita

|                                 |           |                               |                    |               |                    | F<br>U        | Klik Tombol<br>Intuk menan    | Tambah data                        | disini<br>balita |
|---------------------------------|-----------|-------------------------------|--------------------|---------------|--------------------|---------------|-------------------------------|------------------------------------|------------------|
|                                 |           |                               |                    |               |                    |               |                               |                                    |                  |
| SIGITA                          | =         |                               |                    |               |                    |               |                               |                                    | 🚺 admin2 🗸       |
| 18.                             | 🌡 Data    | Balita                        |                    |               |                    |               |                               |                                    | + Tamboh         |
| Beranda                         | Tamo can  | 10 V data                     |                    |               |                    |               |                               | Carl                               |                  |
| Data Balita                     | No. *     | NIK Anak                      | 🕴 🛛 Nama Balita 🔮  | Tanggal Lahir | Jenis Kelamin      | Anak K        | e- 🔰 Berat Badan Lahir 🗄      | NIK Ayah                           |                  |
| Data Orang Tua                  | 1         | 3171041204170003              | FRANDY WAHYUDI     | 2017-04-12    | L                  | 3             | 3.3                           | 3171040110790009                   | 6                |
| Mariajemen User                 | 2         | 3171043001170001              | GAURIS A JUSTIN    | 2015-04-23    | P                  | 2             | 3.3                           | 3171041108830005                   | 6                |
| Data Artikel                    | 5         | 3171060302180001              | NUHAN NAD          | 2018-02-03    | L                  | 1             | 3.2                           | 3171061011931001                   | 6                |
| a Antropometel                  | 4         | 3171060410151004              | ARZAHELAM          | 2015-10-04    | i                  | 2             | 3.1                           | 317108100570002                    | 6                |
| Data Berat Badan/U              | 5         | 3171060512160002              | GAISHAN RAFFASYA   | 2018-12-05    | i.                 | 2             | 3.3                           | 3174041305820008                   | 6                |
| Data Tinggi Badan/U             | 6         | 3171060604151001              | ANWAR<br>M. HUREIN | 2015-04-05    | i.                 | 2             | 35                            | 3071501251077001                   |                  |
| Data Berat Badan/Tinggi<br>adam | 7         | 3171060806180002              | M. KASIF SHOUBAN   | 2018-06-08    | i.                 | 1             | 3                             | 360230029920001                    |                  |
| disipa Status Old               | 8         | 3171060902151001              | NUHAN MAD HAFIDZ   | 2015-02-09    | Ĺ                  | 2             | 3.1                           | 3171060806780004                   |                  |
| Penilaian                       | 5         |                               | W                  |               | 2                  |               |                               |                                    |                  |
| orm                             | 9         | 3171061001180001              | M, HASAIN          | 2018-01-10    | 1                  | 3             | 3.9                           | 3071501251077001                   | 6 I              |
| Laporan Per Penide              | 10        | 3171061004160001              | AZRIL              | 2016-04-10    | 1                  | 2             | 3.1 AC                        | .305032711750003<br>tivate Windows | ste Window       |
| ak.                             | Menampill | karı 1 sampai 10 dari 42 data |                    |               |                    |               | 00                            | - 2                                | 3 4 5 →          |
|                                 |           |                               | Gambar 4.          | Tampila       | n Data I           | Balita        |                               |                                    |                  |
|                                 |           |                               |                    | -             | Klik To<br>untuk 1 | ombo<br>merut | l Ubah disin<br>bah data bali | ii <                               |                  |
|                                 |           |                               |                    |               |                    |               |                               |                                    |                  |
|                                 |           |                               |                    |               |                    |               |                               |                                    | /                |

Klik Tombol Hapus disini untuk menghapus data balita

#### A. Data Balita

#### 1. Input Data Balita

Pada halaman input data balita, admin dapat menginputkan data balita baru yang belum ada sebelumnya. Pada halaman ini admin input nik anak, nama balita, tanggal lahir, jenis kelamin, anak ke-, berat badan lahir dan nik ayah. Ketika admin menginputkan data balita, data orang tua sudah harus terinput terlebih dahulu.

|                                                                           | 🗷 Input Data Bali                                                                                                    | ta              |                                                                                                    |
|---------------------------------------------------------------------------|----------------------------------------------------------------------------------------------------|-----------------|----------------------------------------------------------------------------------------------------|
|                                                                           | NIK Anak                                                                                                    | 317104120417000 | 13                                                                                                    |
|                                                                           | Nama Balita                                                                                                    | FRANDY WAHYU    | )                                                                                                    |
|                                                                           | Tanggal Lahir                                                                                                    | 2017-04-12      |                                                                                                    |
|                                                                           | Jenis Kelamin                                                                                                    | Laki-laki       | ~                                                                                                    |
|                                                                           | Anak Ke-                                                                                                    | 3               |                                                                                                    |
|                                                                           | Berat Badan Lahir                                                                                                    | 3.3             |                                                                                                    |
|                                                                           | NIK Ayah                                                                                                    | 317104011079000 | 19                                                                                                    |
|                                                                           | Gan                                                                                                    | Simpan          | Batal                                                                                                    |
| Isi denga<br>Kemudiar<br>dengan be<br>Setelah I<br>tampil pe<br>disimpan' | an lengkap data balita<br>n setelah data teris<br>enar klik tombol Simpar<br>berhasil disimpan aka<br>san "Balita baru berhasi | i<br>1          | Klik tombol Batal apabila admin<br>tidak ingin menginput data, dan<br>akan kembali ke halaman<br>sebelumnya |

#### 2. Ubah Data Balita

Pada halaman ubah data balita, admin dapat merubah data balita yang sudah ada. Pada halaman ini admin dapat merubah nama balita, tanggal lahir, jenis kelamin, anak ke-, berat badan lahir dan nik ayah.

| 🕑 Ubah Data Balita                                                                                                    |                                                                                                    |  |
|----------------------------------------------------------------------------------------------------|----------------------------------------------------------------------------------------------------|--|
|                                                                                                    | 21710/120/170002                                                                                                    |  |
| NIK Anak                                                                                                    | 5171041204170005                                                                                                    |  |
| Nama Balita                                                                                                    | FRANDY WAHYUDI                                                                                                    |  |
| Tanggal Lahir                                                                                                    | 2017-04-12                                                                                                    |  |
| Jenis Kelamin                                                                                                    | Laki-Laki 🗸                                                                                                    |  |
| Anak Ke-                                                                                                    | 3                                                                                                    |  |
| Berat Badan Lahir                                                                                                    | 3.3                                                                                                    |  |
| NIK Ayah                                                                                                    | 3171040110790009                                                                                                    |  |
| Simpan                                                                                                    | Batal<br>Gambar 6. Form Ubah Data Balita                                                                                            |  |
| Setelah data diubah dan<br>dengan benar klik tombol Sin<br>Setelah berhasil disimpan<br>tampil pesan "Data ber<br>diubah" | diisi Klik tombol Batal apabila admin<br>npan. tidak ingin menginput data, dan<br>akan akan kembali ke halaman<br>rhasil sebelumnya |  |

#### **B. Data Orang Tua**

Pada halaman data orang tua, admin dapat mengelola data orang tua baik menambah, mengedit atau menghapus data orang tua. Untuk masuk ke dalam halaman data orang tua, admin dapat memilih menu data orang tua, seperti gambar dibawah ini.

| Peranda<br>Naster<br>Nata Balita<br>Nata Orang Tua<br>Manajemen User<br>Pata Artikel<br>Intropometri<br>Nata Berat Badan/U<br>Nata Berat Badan/U<br>Nata Tinggi Badan/U<br>Nata Status Gizi<br>enilaian                                                                                                    |
|----------------------------------------------------------------------------------------------------|
| Aaster<br>Pata Balita<br>Pata Balita<br>Pata Orang Tua<br>Manajemen User<br>Pata Artikel<br>Intropometri<br>Pata Berat Badan/U<br>Pata Berat Badan/U<br>Pata Status Gtzi<br>enilaian                                                                                                    |
| Aaster<br>Pata Balita<br>Pata Orang Tua<br>Manajemen User<br>Pata Artikel<br>Intropometri<br>Pata Berat Badan/U<br>Pata Berat Badan/U<br>Pata Berat Badan/U<br>Pata Status Gtzi<br>enilaian                                                                                                    |
| Pata Balita   Pata Orang Tua   Klik Data Orang Tua untuk masuk   ke halaman data orang tua     Pata Artikel   Pata Berat Badan/U   Pata Berat Badan/Tinggi   n     fan Status Gb1                                                                                                    |
| Ana Grang Tua<br>Pata Orang Tua<br>Rink Data Orang Tua<br>ke halaman data orang tua<br>ke halaman data orang tua<br>ke halaman data orang tua<br>ke halaman data orang tua<br>ka halaman data orang tua<br>ke halaman data orang tua<br>ke halaman data orang t |
| Aanajemen User<br>Aata Artikel<br>Intropometri<br>Data Berat Badan/U<br>Pata Berat Badan/U<br>Pata Berat Badan/U<br>Pata Berat Badan/Tinggi<br>an<br>Ian Status Gtzi<br>enilaian                                                                                                    |
| Aanajemen User   Data Artikel   Intropometri   Data Berat Badan/U   Data Berat Badan/Tinggi   In   Status Gizi   Ian Status Gizi                                                                                                    |
| bata Artikel httropometrl bata Berat Badan/U bata Tinggi Badan/U bata Tinggi Badan/U bata Status Gtzl bata Status Gtzl bata Status Gtzl bata Status Gtzl bata Status Gtzl bata Status Stzl bata Status Stzl bata S                                                                                                    |
| Intropometri Data Berat Badan/U Data Tinggi Badan/U Data Berat Badan/Tinggi Dan Ian Status Gizi Ienilaian In                                                                                                    |
| ata Berat Badan/U<br>bata Tinggi Badan/U<br>bata Berat Badan/Tinggi<br>an<br>Ian Status Gizi<br>renilaian                                                                                                    |
| Data Tinggi Badan/U<br>Data Berat Badan/Tinggi<br>an<br>Ian Status Gizi<br>renilaian                                                                                                    |
| Pata Berat Badan/Tinggi<br>an<br>Ian Status Gizi<br>enilaian                                                                                                    |
| Ian Status Gizi                                                                                                    |
| enilaian                                                                                                    |
| an an an an an an an an an an an an an a                                                                                                    |
|                                                                                                    |
| aporan Periode Klik Tombol                                                                                                    |
| aporan Berdasarkan NIK                                                                                                    |
|                                                                                                    |
|                                                                                                    |
|                                                                                                    |
|                                                                                                    |
| La Data Orang Tua                                                                                                    |
| Tampilkan 10 🗸 deta                                                                                                    |
| No. NIK Ayah Nama Ayah Alamat Ayah RT RW                                                                                                    |
| 1 305032711750003 EKD SAPUTRO MATRAMAN LUAR 8 3                                                                                                    |
|                                                                                                    |
| 2 3071501251077001 ONIO MATRAMAN LUAR 5 3                                                                                                    |
| 2         3071501251077001         ONI O         MATRAMAN LUAR         5         5           3         3171001108970007         AGUS         MATRAMAN LUAR         5         5                                                                                                    |
| 2         3071501251077001         ONI O         MATRAMAN LUAR         5         3           3         317100108970007         AGUS         MATRAMAN LUAR         5         5           4         3171013069500002         REDI KURNIAWAN         BUKIT DUR         5         12                                                                                                    |
| 2         3071501251077001         ONI O         MATRAMAN LUAR         5         3           3         3171001108970007         AGUS         MATRAMAN LUAR         5         5           4         317101309800002         REDIKURMAWAN         BUKIT DUR         5         12           20.         5         3171040110790099         YUDI WARYUDI         KENARI         8         4                                                                                                    |
| 2         3071501251977001         ONI O         MATRAMAN LUAR         5         3           3         3171005108970007         AGUS         MATRAMAN LUAR         5         5           4         3171013078900002         REDI KURNIAWAN         BUKIT DUR         5         12           40         5         3171040110790009         VUD IWAHYUDI         KENARI         3         4           AVU         5         3171040110790009         VUD IWAHYUDI         KENARI IV UUNIG         3         4           AVU         6         317104110830005         MUHAMMADYUSUF         KRAMATIV UUNIG         12         6                                                                                                    |
| 2         3071501251077001         ONI O         MATRAMAN LUAR         5         2           3         317100108970007         AGUS         MATRAMAN LUAR         5         5         5           4         31710130098800002         REDIKUERNIAWAN         BUKIT DUR         5         12           NU         5         3171040115790009         YUDI MARHVDI         KENARI         3         4           NU         6         317104010570009         YUDI MARHVDI         KENARI         2         6           YT 0581         7         31710590708620007         WIRA         TALANG UJUNG         2         3                                                                                                    |
| 2         3071501251977001         ONI O         MATRAMAN LUAR         5         2           3         3171001108970007         AGUS         MATRAMAN LUAR         5         5           4         317101309800002         REDIKURMIAWAN         BUKIT DUR         5         12           NU         5         317104011079009         YUDI WAHYUDI         KENARI         3         4           NU         6         31710401079009         YUDI WAHYUDI         KENARI         3         4           NU         6         31710401079009         YUDI WAHYUDI         KENARI         3         4           NU         6         31710401079009         WIHAMMAD YUSUF         KRAMAT IY UJUNG         12         6           7         3171090708820007         WIRA         TALANG UJUNG         2         3           8         3171000028780004         KHAFIO         TALANG UJUNG         3         3           9         3171000028780004         KHAFIO         TALANG UJUNG         3         3                                                                                                    |
| 1         3071501251977001         ONI O         MATRAMAN LUAR         5         2           3         3171003108970007         AGUS         MATRAMAN LUAR         5         5           4         317103009800002         REDI KURNIAWAN         BUKIT DUR         5         12           NU         5         3171043108970007         MUHAMMAN         BUKIT DUR         5         12           NU         6         3171043108930005         MUHAMMAD YUSUF         KEMARI         5         4           NU         6         3171043108930005         MUHAMMAD YUSUF         KEMARI         5         3           NU         6         3171043108930005         MUHAMMAD YUSUF         KEMARI         5         3           NU         31710690708620007         WIRA         TALANG UUNG         2         3           8         3171069058760004         KHAPIO         TALANG UUNG         3         3           9         31710050038100001         SAMSUDIN         TALANG UUNG         2         3           9         31710050038100001         SAMSUDIN         TALANG UUNG         3         3                                                                                                    |
| 1         3071501251977001         ONI O         MATRAMAN LUAR         5         3           3         3171005108970007         AGUS         MATRAMAN LUAR         5         5           4         31710130058000002         REDI KUENIAWAN         BUKIT DUR         5         12           5         3171040110790009         TUDI WAHYUDI         KEMARI         3         4           6         3171040110790009         TUDI WAHYUDI         KEMARI TU'ULING         12         6           7         3171090708820007         WIRA         TALANG WUNG         2         3         3           8         3171090708820007         WIRA         TALANG WUNG         2         3         3           9         3171090708820007         WIRA         TALANG WUNG         2         3         3           10         3171090708820007         MIRA         TALANG WUNG         3         3         3                                                                                                    |
| 1         3071501251077001         ONI O         MATRAMAN LUAR         5         2           3         3171001308970007         AGUS         MATRAMAN LUAR         5         5           4         31710130098000002         REDI KURMIAWAN         BURST DUR         5         12           5         3171040110790009         YUDI WAHYUDI         KENARI         5         4           6         3171040110790009         YUDI WAHYUDI         KENARI         5         4           6         3171040110790009         YUDI WAHYUDI         KENARI         5         4           7         31710607019820007         WIRA         TALANG UUNG         2         3           8         31710000018900002         SIMPSUDIN         TALANG UUNG         5         5           9         3171000002190003         SIMPSUDIN         TALANG UUNG         2         3           9         31710000021920005         IMAM         MATRAMAN ULAR         5         3           10         31710000021920005         IMAM         MATRAMAN ULAR         5         3                                                                                                    |
| 1         3071501251977001         ONI O         MATRAMAN LUAR         5         2           3         3171001108970007         AGUS         MATRAMAN LUAR         5         5           4         9171013009800002         REDIKURMANNAN         BUKIT DUR         5         12           5         3171041108930005         REDIKURMANNAN         BUKIT DUR         5         12           6         3171041108930005         MUHAMMAD YUSUF         KRAMAT IV UUUNG         12         6           7         31710690708920007         WIRA         TALANG UUNG         2         3           8         3171003005780004         KHAFIO         TALANG UUNG         2         3           9         31710090708920007         WIRA         MATRAMAN LUAR         5         3           9         31710090708920007         WIRA         MATRAMAN LUAR         5         3           9         31710090708920004         KHAFIO         TALANG UUNG         2         3           10         31710090021910002         SAMSUDIN         MATRAMAN LUAR         5         3                                                                                                    |
| 1       3071501251977001       ONI O       MATRAMANULLAR       5       5         3       31710031018970007       AGUS       MATRAMANULLAR       5       5         4       3171013009800002       REDI KURNIKAVAN       BUKIT DUR       5       12         5       31710413118970005       REDI KURNIKAVAN       BUKIT DUR       5       12         6       3171041310890005       MUHAMMADYUSUF       KEMARI       5       4         6       3171041310890005       MUHAMMADYUSUF       KEMARI IV UJUMS       12       6         7       31710050708020007       WIRA       TALANG UJUMS       2       3       3         8       317100100021820007       WIRA       TALANG UJUMS       2       3       3         9       2171002001820002       SAMBUON       TALANG UJUMS       2       3       3         10       31710010021920002       SIAMBUON       MATRAMANULLAR       5       3       3         10       3171002001820002       IMAM       MATRAMANULLAR       5       3       3         10       3171002001820002       IMAM       MATRAMANULLAR       5       3       3         10       3171002001820002       IMAM                                                                                                    |
| 1         3071501251077001         ONI O         MATRAMAN LUAR         5         2           3         31710031018970007         AGUS         MATRAMAN LUAR         5         5           4         31710130048000002         REDIKURMIAWAN         BURTTOUR         5         12           5         3171041018970007         WUDI WAHYUDI         KENARI         5         4           6         317104011079009         YUDI WAHYUDI         KENARI         5         4           6         317104011079009         YUDI WAHYUDI         KENARI         5         4           7         3171090709820007         WIRA         TALANG UUNG         2         3           8         3171090709820007         WIRA         TALANG UUNG         5         3           9         3171090201820002         SIAMSUCIN         TALANG UUNG         5         3           9         3171090201820002         SIAMSUCIN         TALANG UUNG         2         3           10         3171090201820002         SIAMSUCIN         TALANG UUNG         5         3                                                                                                    |

Klik Tombol Hapus disini untuk menghapus data orang tua

#### 1. Input Data Orang Tua

Pada halaman input data orang tua, admin dapat menginputkan data orang tua baru yang belum ada sebelumnya. Pada halaman ini admin input nik ayah, nama ayah, alamat ayah, rt, rw dan *password*.

| Input Data Orang Tua                               |                 |                                 |  |  |
|----------------------------------------------------|-----------------|---------------------------------|--|--|
| NIK Ayah                                           | 305032711750003 |                                 |  |  |
| Nama Ayah                                          | EKO SAPUTRO     |                                 |  |  |
| Alamat Ayah                                        | MATRAMAN LUAR   |                                 |  |  |
| RT                                                 | 3               |                                 |  |  |
| RW                                                 | 3               |                                 |  |  |
| Password                                           | ••••••          |                                 |  |  |
| Simpan Batal                                       |                 |                                 |  |  |
|                                                    | Gambar 9. I     | Form Input Data Orang           |  |  |
|                                                    |                 | Klik tombol Batal apabila admin |  |  |
| Isi dengan lengkap data orang tua. tidak           |                 | tidak ingin menginput data, dan |  |  |
| Kemudian setelah data terisi akan kembali ke halam |                 |                                 |  |  |
| dengan benar klik tombol Simpan. sebelumnya        |                 |                                 |  |  |
| Setelah berhasil d                                 | isimpan akan    |                                 |  |  |
| tampil pesan "Ora                                  | ng Tua baru     |                                 |  |  |
| berhasil disimpan"                                 |                 |                                 |  |  |
| · ·                                                |                 |                                 |  |  |

#### 2. Ubah Data Orang Tua

Pada halaman ubah data orang tua, admin dapat merubah data orang tua yang sudah ada. Pada halaman ini admin dapat merubah nama ayah, alamat ayah, rt, rw.

| 🕑 Ubah Data Orang Tua                                                                                                    |                                                                                                    |
|----------------------------------------------------------------------------------------------------|----------------------------------------------------------------------------------------------------|
| NIK Ayah 3050                                                                                                    | 32711750003                                                                                                    |
| Nama Ayah EKO                                                                                                    | SAPUTRO                                                                                                    |
| Alamat Ayah MATI                                                                                                    | RAMAN LUAR                                                                                                    |
| RT 3                                                                                                    |                                                                                                    |
| RW 3                                                                                                    |                                                                                                    |
| Simpan                                                                                                    | Batal<br>Gambar 10. Form Ubah Data Orang Tua                                                                                 |
| etelah data diubah dan d<br>lengan benar klik tombol Simp<br>betelah berhasil disimpan a<br>ampil pesan "Data berh<br>liubah" | Klik tombol Batal apabila admin<br>tidak ingin menginput data, dan<br>pan. akan kembali ke halaman<br>kan sebelumnya<br>asil |

#### C. Manajemen User

Pada halaman data manajemen user, admin dapat mengelola data manajemen user baik menambah, mengedit atau menghapus data manajemen user. Untuk masuk ke dalam halaman data manajemen user, admin dapat memilih menu data manajemen user, seperti gambar dibawah ini.

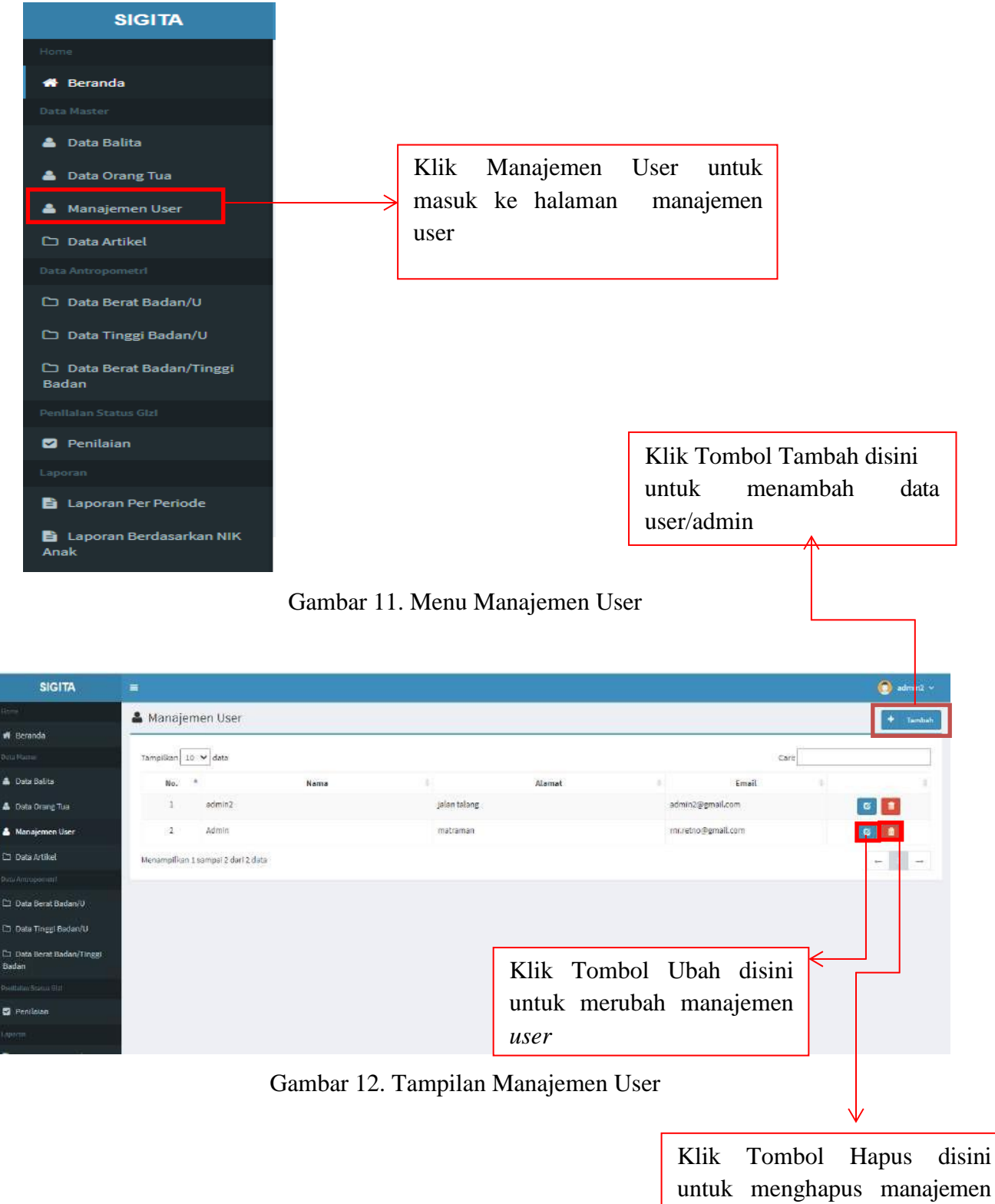

untuk menghapus manajem user

#### 1. Input Manajemen User

1

Pada halaman input manajemen *user*, admin dapat menginputkan manajemen *user* yang belum ada sebelumnya. Pada halaman ini admin input nama *user*, alamat dan email.

| Nama User admin<br>Alamat talang<br>Email admin@gmail.com<br>Simpan Batal | 🕼 Input User                      |                                 |
|---------------------------------------------------------------------------|-----------------------------------|---------------------------------|
| Alamat talang<br>Email admin@gmail.com<br>Simpan Batal                    | Nama User admin                   |                                 |
| Email admin@gmail.com Simpan Batal                                        | Alamat talang                     |                                 |
| Simpan Batal                                                              | Email admin@gmail.com             |                                 |
|                                                                           | Simpan                            | 1                               |
| Gambar 13. Tampilan Manajemen User                                        | Gambar 13. Tamj                   | pilan Manajemen User            |
|                                                                           |                                   |                                 |
| Klik tombol Batal apabila adr                                             |                                   | Klik tombol Batal apabila admin |
| si dengan lengkap manajemen 🛛 tidak ingin menginput data, d               | i dengan lengkap manajemen        | tidak ingin menginput data, dat |
| iser. Kemudian setelah data terisi akan kembali ke halan                  | ser. Kemudian setelah data terisi | akan kembali ke halama          |
| lengan benar klik tombol Simpan. sebelumnya                               | engan benar klik tombol Simpan.   | sebelumnya                      |
| Setelah berhasil disimpan akan                                            | etelah berhasil disimpan akan     |                                 |
| ampil pesan "Manajemen User                                               | mpil pesan "Manajemen User        |                                 |
| paru berhasil disimpan"                                                   | aru berhasil disimpan"            |                                 |

#### 2. Ubah Manajemen User

Pada halaman ubah manajemen user, admin dapat merubah manajemen user yang sudah ada. Pada halaman ini admin dapat merubah nama *user*, alamat dan email.

| 🕑 Ubah User                                                                                        |                                                                                                    |
|----------------------------------------------------------------------------------------------------|----------------------------------------------------------------------------------------------------|
| Nama User                                                                                          | admin2                                                                                                    |
| Alamat                                                                                             | jalan talang                                                                                                    |
| Email                                                                                              | admin2@gmail.com                                                                                                    |
| Setelah data diuba<br>dengan benar klik tom<br>Setelah berhasil dis<br>tampil pesan "Da<br>diubah" | SimpanBatalGambar 14. Form Ubah Data Orang Tuahdan diisihdan diisinbol Simpan.simpan akanata berhasilkkkkkkkkkkkkkkkkkkkkkkkkkkkkkkkkkkkkkkkkkkkkkkkkkkkkkkkkkkkkkkkkkkkkkkkkkkkkkkkkkkkkkkkkkkkkkk |

#### **D.** Halaman Data Artikel

Pada halaman data artikel, admin dapat mengelola data artikel baik menambah, mengedit atau menghapus data artikel. Untuk masuk ke dalam halaman data artikel, admin dapat memilih menu data artikel, seperti gambar dibawah ini.

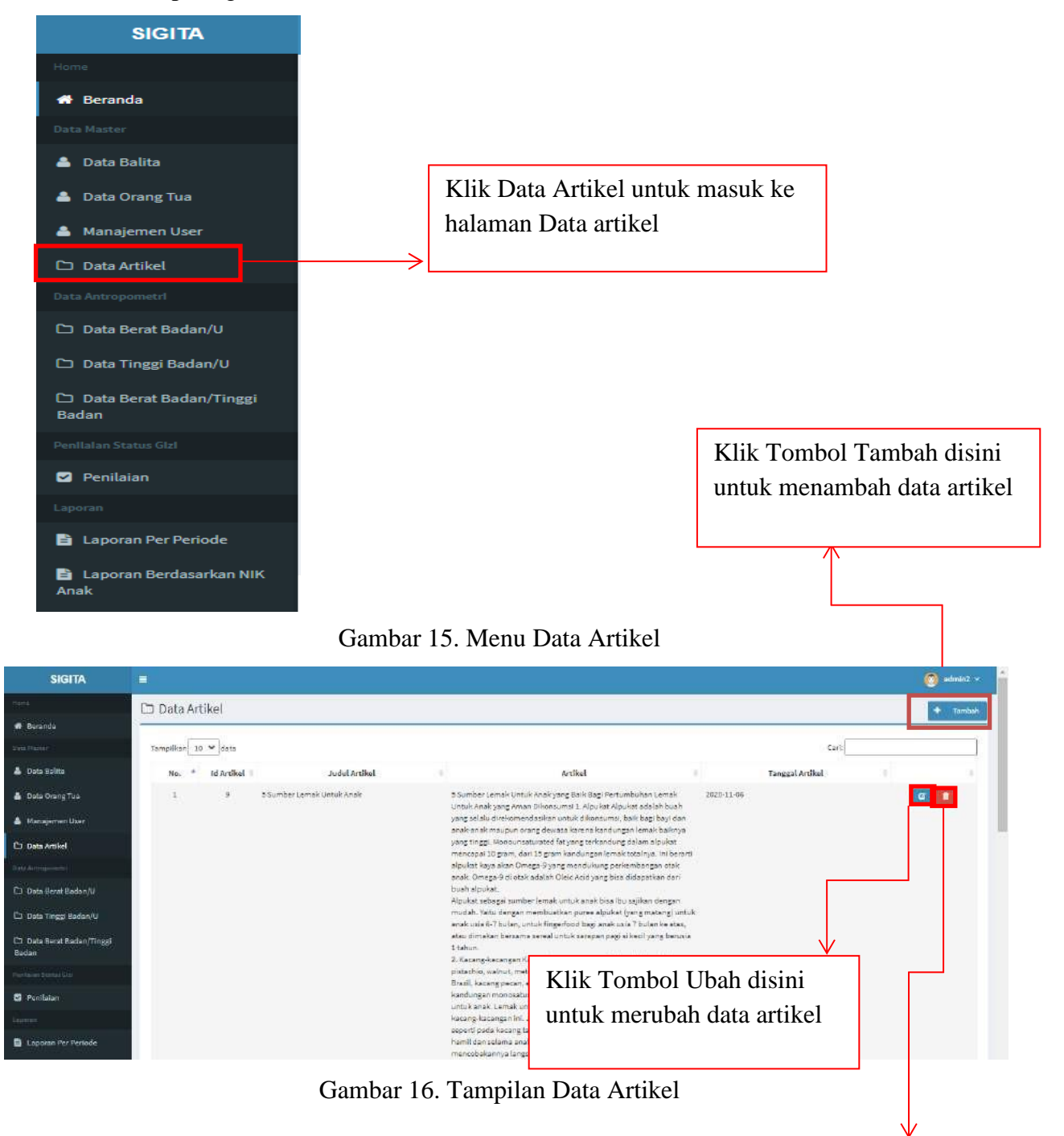

Klik Tombol Hapus disini untuk menghapus data artikel

#### 1. Input Data Artikel

Pada halaman input data artikel, admin dapat menginputkan data artikel yang belum ada sebelumnya. Pada halaman ini admin input judul artikel dan isi artikel.

| ☑ Input Data Artikel            |                                 |
|---------------------------------|---------------------------------|
| Judul Artikal                   |                                 |
|                                 |                                 |
|                                 |                                 |
| Simpan Batal                    | ]                               |
| Gambar 17. Tamj                 | phan Manajemen User             |
|                                 | Klik tombol Batal apabila admin |
| i dengan lengkap artikel.       | tidak ingin menginput data, dan |
| emudian setelah data terisi     | akan kembali ke halaman         |
| engan benar klik tombol Simpan. | sebelumnya                      |
| etelah berhasil disimpan akan   |                                 |
| mpil pesan "Data artikel baru   |                                 |
| erhasil disimpan"               |                                 |
|                                 |                                 |

#### 2. **Ubah Data Artikel**

Pada halaman ubah data artikel, admin dapat merubah data artikel yang sudah ada. Pada halaman ini admin dapat merubah judul artikel dan isi artikel.

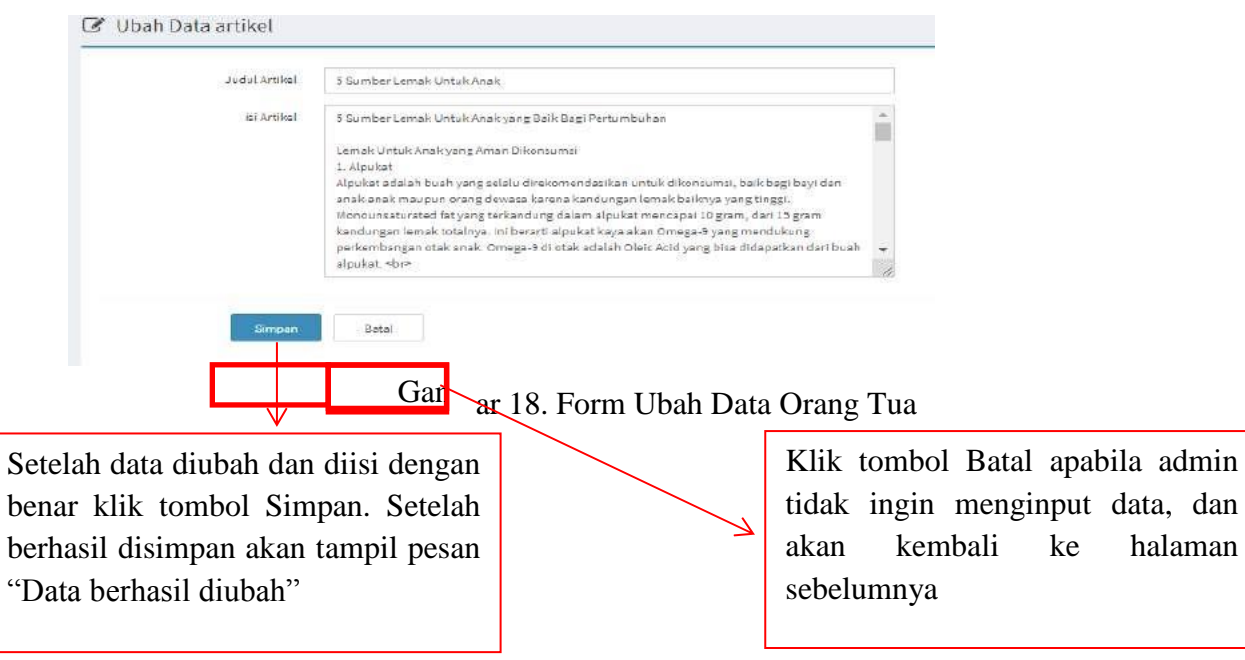

halaman

#### 1.4 Data Antropometri

#### A. Data Berat Badan/U

Pada halaman data berat badan/u, admin dapat mengelola data berat badan/u baik menambah, mengedit atau menghapus data berat badan/u. Untuk masuk ke dalam halaman admin, admin dapat memilih menu data manajemen user, seperti gambar dibawah ini.

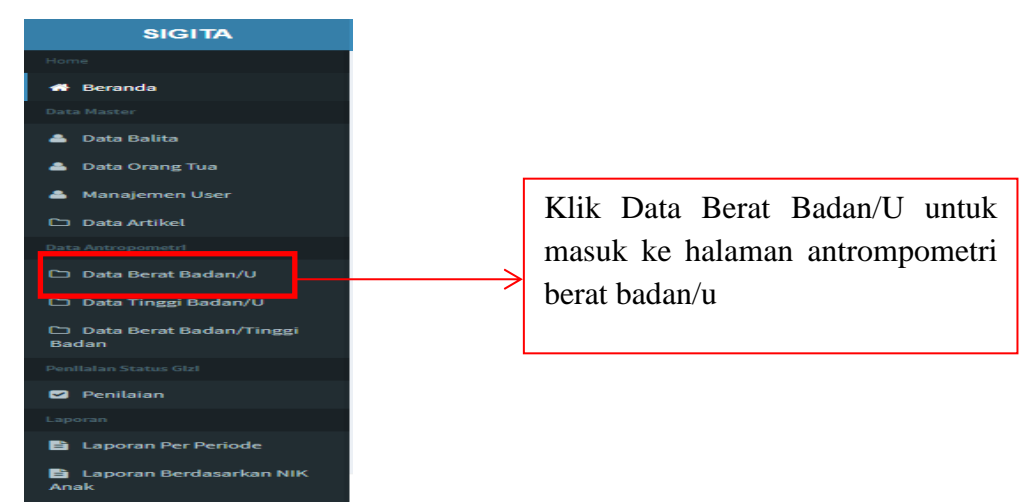

#### Gambar 19. Menu Data Berat Badan/U

| SIGITA                            |           |           |                   |   |        |             | u            | muk        |                      |          |
|-----------------------------------|-----------|-----------|-------------------|---|--------|-------------|--------------|------------|----------------------|----------|
|                                   | 🍰 Data    | Antropom  | eteri Berat Badar | 6 |        |             | a            | ntropo     | metri berat ba       | dan/u    |
| fi Beranda                        |           |           |                   |   |        |             |              |            |                      |          |
|                                   | Tampilkan | 10 💙 data |                   |   |        |             |              |            | Carit                |          |
| 🛓 Data Balita                     | No.       | 6. C      | ID Berat Badan    | 2 | Umur 🔅 | Nilai SD -1 | Nilai Tengah | Nilai 50 1 | 🕴 🧳 Jenis Kelanjin 🕴 | 0        |
| Data Orang Tua                    | 1         | BOOL      |                   | 0 | 2.9    | 3,3         |              | 3.9        | 1                    |          |
| Manajemen User                    | 2         | BOOP      |                   | o | 2.8    | 3.2         | 1            | 3.7        | P                    | G 🚺      |
| 🗅 Data Artikel                    | 3         | 801L      |                   | 1 | 3.9    | 4,5         |              | 5.1        | L                    | 6        |
|                                   | 4         | 801P      |                   | 1 | 3.6    | 4,2         |              | 1,8        | P                    |          |
| 1 Data Berat Badan/U              | 5         | B02L      |                   | 2 | 4.9    | 5.6         |              | 6.3        | L                    | <b>a</b> |
| 1 Data Tingg Badan/U              | 6         | 802P      |                   | 2 | 4.5    | 5.3         | e            | 5.8        | .8                   | 6        |
| 1 Data Berat Badan/Tinggi<br>adan | .7        | BOBL      |                   | 3 | 5.7    | 6.4         |              | 7.2        | L.                   |          |
|                                   | в         | BOJP      |                   | 3 | 5.2    | 5.5         | 1            | 5.15       | P                    | <b>a</b> |
| Penilajan                         | 9         | 804L      |                   | 4 | 6.2    | 7           | 1            | 7.8        | L                    | 6        |
|                                   | 10        | B04P      |                   | 4 | 5.7    | 6.4         |              | 7.3        | P                    |          |
| Laporan Per Periode               |           |           |                   |   |        |             |              |            |                      |          |

Klik Tombol Ubah disini ← untuk merubah data antropometri berat badan/u Klik Tombol Hapus disini untuk menghapus data antro pometri berat badan/u

#### 1. Input Berat Badan/U

Pada halaman input berat badan/U, admin dapat menginputkan berat badan/u yang belum ada sebelumnya. Pada halaman ini admin input id berat badan, umur, nilai sd -1, nilai tengah, nlai sd1 dan jenis kelamin.

| Input Data Antropome                                                                                                    | etri Berat Badan                                                                            |                                                                                                    |
|----------------------------------------------------------------------------------------------------|---------------------------------------------------------------------------------------------|----------------------------------------------------------------------------------------------------|
| ID Berat Badan                                                                                                    | B00L                                                                                        |                                                                                                    |
| Umur                                                                                                    | 0                                                                                           |                                                                                                    |
| Nilai SD -1                                                                                                    | 2.9                                                                                         |                                                                                                    |
| Nilai Tengah                                                                                                    | 3.3                                                                                         |                                                                                                    |
| Nilai SD 1                                                                                                    | 3.9                                                                                         |                                                                                                    |
| Jenis Kelamin                                                                                                    | Laki-laki                                                                                   | ~                                                                                                    |
| Ga<br>Isi dengan lengkap r<br>user. Kemudian setelah<br>dengan benar klik tombo<br>Setelah berhasil disim<br>tampil pesan "Data Bera<br>baru berhasil disimpan" | simpan<br>mbar 21 Inpu<br>manajemen<br>data terisi<br>ol Simpan.<br>npan akan<br>at Badan/U | ut Berat Badan/U<br>Klik tombol Batal apabila admin<br>tidak ingin menginput data, dan<br>akan kembali ke halaman<br>sebelumnya |

#### 2. Ubah Berat Badan/U

Pada halaman ubah data berat badan/u, admin dapat merubah berat badan/u yang sudah ada. Pada halaman ini admin dapat merubah nama *user*, alamat dan email.

| 🕑 Ubah Data Berat Badar                                                                                      | n                                                                                                    |                    |
|----------------------------------------------------------------------------------------------------|----------------------------------------------------------------------------------------------------|--------------------|
| ID Berat Badan                                                                                               | BOOL                                                                                                    |                    |
| Umur                                                                                                    | 0                                                                                                    |                    |
| Nilai SD -1                                                                                                  | 2.9                                                                                                    |                    |
| Nilai Tengah                                                                                                 | 3.3                                                                                                    |                    |
| Nilai SD 1                                                                                                   | 3.9                                                                                                    |                    |
| Jenis Kelamin                                                                                                | Laki-Laki                                                                                                    | ~                  |
| Simpan                                                                                                    | Batal<br>Gambar 22. Form Ubah Data Berat Badan/U                                                                                              |                    |
| $\checkmark$                                                                                                 |                                                                                                    |                    |
| Setelah data diubah d<br>lengan benar klik tombol<br>Setelah berhasil disimp<br>ampil pesan "Data<br>liubah" | dan diisi<br>Simpan.<br>ban akan<br>berhasil<br>Klik tombol Batal apabila ad<br>tidak ingin merubah data, dan<br>kembali ke halaman sebelumny | lmin<br>akan<br>⁄a |

#### B. Data Tinggi Badan/U

Pada halaman data tinggi badan/u, admin dapat mengelola data tinggi badan/u baik menambah, mengedit atau menghapus data tinggi badan/u. Untuk masuk ke dalam halaman admin, admin dapat memilih menu data tinggi badan/u, seperti gambar dibawah ini.

| SIGITA                             |
|------------------------------------|
| Home                               |
| 🖶 Beranda                          |
| Data Master                        |
| 🚔 Data Balita                      |
| 🏝 Data Orang Tua                   |
| 📥 Manajemen User                   |
| 🗅 Data Artikel                     |
| Data Antropometri                  |
| 🗅 Data Berat Badan/U               |
| 🗅 Data Tinggi Badan/U              |
| 🗅 Data Berat Badan/Tinggi<br>Badan |
| Penilalan Status Gizi              |
| Penilaian                          |
| Laporan                            |
| 🖹 Laporan Per Periode              |
| 🖹 Laporan Berdasarkan NIK          |
|                                    |

#### Gambar 23. Menu Data Tinggi Badan/U

| ······                             |              |                         | -       |             |              | 1997       |               |            |
|------------------------------------|--------------|-------------------------|---------|-------------|--------------|------------|---------------|------------|
| SIGITA                             | <b>Q</b>     |                         |         |             |              |            |               | 🜔 adm #2 ~ |
|                                    | 👗 Data An    | tropometeri Tinggi Bada | n       |             |              |            |               | + Tambah   |
| 🛪 Beranda                          |              |                         | 38.<br> |             |              |            |               |            |
|                                    | Tampilkan 10 | 🤉 🗸 data                |         |             |              |            | Carl          |            |
| 👗 Data Balita                      | No. *        | ID Tinggi Badan         | Umur    | Nilai SD -1 | Nilal Tengah | Nilai SD 1 | Jenis Kelamin | 6          |
| 🛦 Data Orang Tua                   | 1 1          | POOL                    | 0       | 48          | 49.9         | 51.8       | L             | 0          |
| 🛔 Manajemen üser                   | 2            | POOP                    | 0       | 47.3        | 49.1         | 51         | P             | 6          |
| 🗅 Data Artikel                     | 3.3          | P01L                    | 1       | 52,8        | 54.7         | 56.7       | £             | 6          |
|                                    | 4.4          | POIP                    | 1       | 51.7        | 53,7         | 55.6       | P             | a 💼        |
| ⊐ Data Berat Badan/U               | 5 1          | P02L                    | 2       | 56.4        | 58.4         | 60.4       | L             | 0          |
| ∃ Data Tinggi Badan/U              | 6 3          | PCZF                    | 2       | 55          | 57.1         | 59.1       | P             | <b>a</b>   |
| 🗅 Data Berat Badan/Tinggi<br>Sadan | 7 1          | POBL                    | \$      | 59.4        | 61.4         | 63.5       | L             |            |
|                                    | 8            | POSP                    | 3       | 57.7        | 59.8         | 61.9       | P             | 6          |
| 2 Penilulan                        | 9 1          | F04L                    | 4       | 61,8        | 63.9         | 66         | £             | <b>a</b>   |
|                                    | 10 1         | P04P                    | 4       | 59.9        | 62-1         | 84.8       | 2             | 0          |

### Gambar 24 Tampilan Data Tinggi Badan/U

Klik Tombol Ubah disini untuk merubah data antropometri tinggi badan/u

KlikTombolHapusdisiniuntukmenghapusdataantropometri tinggi badan/u

#### 1. Input Tinggi Badan/U

Pada halaman input tinggi badan/u, admin dapat menginputkan tinggi badan/u yang belum ada sebelumnya. Pada halaman ini admin input id tinggi badan, umur, nilai sd -1, nilai tengah, nlai sd1 dan jenis kelamin.

|                           | Input Data Antropom                                                                   | etri Tinggi Badan                                     |                                                                                                    |  |  |  |
|---------------------------|---------------------------------------------------------------------------------------|-------------------------------------------------------|----------------------------------------------------------------------------------------------------|--|--|--|
|                           | ID Tinggi Badan                                                                       | P00L                                                  |                                                                                                    |  |  |  |
|                           | Umur                                                                                  | 0                                                     |                                                                                                    |  |  |  |
|                           | Nilai SD -1                                                                           | 48                                                    |                                                                                                    |  |  |  |
|                           | Nilai Tengah                                                                          | 49.9                                                  |                                                                                                    |  |  |  |
|                           | Nilai SD 1                                                                            | 51.8                                                  |                                                                                                    |  |  |  |
|                           | Jenis Kelamin                                                                         | Laki-laki                                             | ~                                                                                                    |  |  |  |
|                           | Gamba                                                                                 | simpan E                                              | ata Tinggi Badan/U                                                                                          |  |  |  |
| Isi<br>Ken<br>den<br>Sete | dengan lengkap ting<br>mudian setelah o<br>gan benar klik tomb<br>elah berhasil disir | gi badan/u.<br>lata terisi<br>ol Simpan.<br>npan akan | Klik tombol Batal apabila admin<br>tidak ingin menginput data, dan<br>akan kembali ke halaman<br>sebelumnya |  |  |  |
| tam<br>Bac                | apil pesan "Dat<br>lan/U baru berhasil c                                              | a Tinggi<br>lisimpan"                                 |                                                                                                    |  |  |  |

#### 2. Ubah Tinggi Badan/U

Pada halaman ubah data tinggi badan/u, admin dapat merubah tinggi badan/u yang sudah ada. Pada halaman ini admin dapat merubah umur, nilai sd-1, nilai tengah, nilai sd 1 dan jenis kelamin.

| 🕼 Ubah Data Tinggi Badan                                                                                                    |                                       |
|----------------------------------------------------------------------------------------------------|---------------------------------------|
| ID TInggi Badan P00L                                                                                                    |                                       |
| Umur 0                                                                                                    |                                       |
| Nilai SD -1 48                                                                                                    |                                       |
| Nilai Tengah 49.9                                                                                                    |                                       |
| Nilai SD 1 51.8                                                                                                    |                                       |
| Jenis Kelamin Laki-L                                                                                                    | .aki 🗸                                |
| Simpan                                                                                                    | latal                                 |
| Gam                                                                                                    | bar 26. Form Ubah Data Tinggi Badan/U |
| Setelah data diubah dan<br>dengan benar klik tombol Sin<br>Setelah berhasil disimpan<br>tampil pesan "Data Tinggi I<br>berhasil diubah" | diisi<br>mpan.<br>akan<br>Badan       |

#### C. Data Berat Badan/Tinggi Badan

Pada halaman data berat badan/tinggi badan, admin dapat mengelola data berat badan/tinggi baik menambah, mengedit atau menghapus data tinggi badan/u. Untuk masuk ke dalam halaman berat badan/tinggi badan, admin dapat memilih menu data berat badan/tinggi badan, seperti gambar dibawah ini.

| SIGITA                            |
|-----------------------------------|
| Home                              |
| 🖶 Beranda                         |
| Data Master                       |
| 🐣 Data Balita                     |
| 📤 Data Orang Tua                  |
| 🚔 Manajemen User                  |
| C Data Artikel                    |
| Data Antropometri Klik Data       |
| 🗅 Data Berat Badan/U Badan unt    |
| 🗅 Data Tinggi Badan/U antrompon   |
| 🗅 Data Berat Badan/Tinggi badan   |
| Penilalan Status Gizi             |
| Penilaian                         |
| Laporan                           |
| 🖹 Laporan Per Periode             |
| 🖹 Laporan Berdasarkan NIK<br>Anak |
| Combor 27 Mary Data Data          |
| Gambar 27. Menu Data Bo           |

| SIGITA                            |              |                        |                 |             |              |            |               | 🔘 adm n2 |
|-----------------------------------|--------------|------------------------|-----------------|-------------|--------------|------------|---------------|----------|
| New:                              | 👗 Data Ant   | tropometeri Berat Bada | an/Tinggi Badan |             |              |            |               | + Tamba  |
| 🖷 Beranda                         |              |                        |                 |             |              |            |               |          |
|                                   | Tampilkan 10 | 🗙 data                 |                 |             |              |            | Carl:         |          |
| 🛓 Data Balita                     | No. *        | ID BBTB                | 1 Tinggi Beden  | Nilai SD -1 | Nilai Tengah | Nilai SD 1 | Jenis Kelamin | 1        |
| 🛔 Data Orang Tua                  | 1 F          | PB0045L                | 45              | 2.2         | 2,4          | 2.7        | L,            | © 🚺      |
| Manajemen üser                    | 2 5          | PBO04SP                | 45              | 2.5         | 2.5          | 2.7        | P             | o 🚺      |
| 3 Data Artikel                    | 3. 7         | *B0046L                | 46              | 2.4         | 2.6          | 2.9        | ÷             | 6        |
|                                   | :4: F        | PB0046P                | 46              | 2.4         | 2.6          | 2.9        | R             | Ø 💼      |
| 1 Data Berat Badan/U              | 5 5          | PB0047L                | 47              | 2.5         | 2.8          | 3          | ж.            | 0        |
| 3 Data Tinggi Badan/U             | 6 F          | PB0047P                | 47              | .2.6        | 2.E          | 3.1        | P             | 6        |
| 1 Data Berat Badan/Tinggi<br>Adan | 7 5          | PB0048L                | 48              | 2.7         | 2.9          | 3,2        | L             | G 1      |
|                                   | 8 F          | PB3048P                | 48              | 2.7         | 3            | 3.3        | P             | <b>E</b> |
| Penilaian                         | 9 9          | PB004BL                | -49             | 2,9         | 3.1          | 3,4        | k.            | 6        |
|                                   | 10 F         | PB0049P                | 49              | 2.9         | 3.2          | 3.5        | P             |          |
| Concerns and a contra             |              |                        |                 |             |              |            |               |          |

#### Gambar 28. Tampilan Data Berat Badan/Tinggi Badan

| Klik   | Tombol     | Ubah | disini |
|--------|------------|------|--------|
| untuk  | meru       | ıbah | data   |
| antrop | berat      |      |        |
| badan  | /tinggi ba | dan  |        |

Klik Tombol Hapus disini untuk menghapus data antropometri berat badan/tinggi badan

#### 1. Input Berat Badan/Tinggi Badan

Pada halaman input berat badan/tinggi badan, admin dapat menginputkan berat badan/tinggi badan yang belum ada sebelumnya. Pada halaman ini admin input id tinggi badan, umur, nilai sd -1, nilai tengah, nlai sd1 dan jenis kelamin.

| Input Data Antropometri Berat Badan/TII                                                                                                    | nggi Badan                                                                                            |
|----------------------------------------------------------------------------------------------------|----------------------------------------------------------------------------------------------------|
| ID BBTB PB0045                                                                                                    |                                                                                                    |
| Tinggi Badan 45                                                                                                    |                                                                                                    |
| Nilai SD -1 2.2                                                                                                    |                                                                                                    |
| Nilai Tengah 2.4                                                                                                    |                                                                                                    |
| Nilai SD 1 2.7                                                                                                    |                                                                                                    |
| Jenis Kelamin Laki-laki                                                                                                    | ~                                                                                                    |
| Gambar 29. Input Data Be                                                                                                    | rat Badan/Tinggi Badan                                                                                |
| i dengan lengkap berat<br>adan/tinggi badan. Kemudian<br>etelah data terisi dengan benar<br>lik tombol Simpan. Setelah<br>erhasil disimpan akan tampil | Klik tombol Batal apabila adr<br>tidak ingin menginput data, o<br>akan kembali ke halan<br>sebelumnya |
| esan "Data Berat Badan/Tinggi                                                                                                    |                                                                                                    |
| adan baru berhasil disimpan."                                                                                                    |                                                                                                    |

#### 2. Ubah Berat Badan/Tinggi Badan

Pada halaman ubah berat badan/tinggi badan, admin dapat merubah berat badan/tinggi badan yang sudah ada. Pada halaman ini admin dapat merubah umur, nilai sd-1, nilai tengah, nilai sd 1 dan jenis kelamin.

| 🕑 Ubah Data Berat Badan/Tinggi Bada    | n                                   |
|----------------------------------------|-------------------------------------|
| ID BBTB PB0045L                        |                                     |
| Tinggi Badan 45                        |                                     |
| Nilai SD -1 2.2                        |                                     |
| Nilai Tengah 2.4                       |                                     |
| Nilai SD 1 2.7                         |                                     |
| Jenis Kelamin Laki-Laki                | ~                                   |
| Simpan Batal                           | ]                                   |
| Gambar 30. Forr                        | n Ubah Data Berat Bada/Tinggi Badan |
| etelah data diubah dan diisi           | Klik tombol Batal apabila admin     |
| lengan benar klik tombol Simpan.       | tidak ingin merubah data, dan akan  |
| Setelah berhasil disimpan akan         | kembali ke halaman sebelumnya       |
| Badan/Tinggi Badan berhasil<br>liubah" |                                     |

#### 1.4 Penilaian Status Gizi

Pada halaman data penilaian status gizi, admin dapat melihat dan menginput data gizi balita. Untuk masuk ke dalam halaman data penilaian status gizi, admin dapat memilih menu data penilaian status gizi, seperti gambar dibawah ini.

| SIGITA                             |                             |
|------------------------------------|-----------------------------|
| lome                               |                             |
| 🖶 Beranda                          |                             |
|                                    |                             |
| 🛔 Data Balita                      |                             |
| 🛓 Data Orang Tua                   |                             |
| 🛔 Manajemen User                   |                             |
| 🗅 Data Artikel                     |                             |
| ata Antropometri                   |                             |
| 🗅 Data Berat Badan/U               |                             |
| 🗅 Data Tinggi Badan/U              | Klik Data Penilaiar         |
| コ Data Berat Badan/Tinggi<br>Badan | ke halaman data pe          |
| enilalan Status Gizi               |                             |
| 🛛 Penilaian                        |                             |
| aporan                             |                             |
| Laporan Per Periode                |                             |
| 🖹 Laporan Berdasarkan NIK<br>Anak  |                             |
|                                    |                             |
| Gambar 3                           | 31. Menu Data Berat Badan/7 |
|                                    |                             |

| 201703000                           |            |             |             |               |                   |             |               |                            |                            |                             |             |
|-------------------------------------|------------|-------------|-------------|---------------|-------------------|-------------|---------------|----------------------------|----------------------------|-----------------------------|-------------|
| SIGITA                              |            |             |             |               |                   |             |               |                            |                            |                             | Co adar in2 |
|                                     | 🗀 Data     | a Penilaian | Status Gizi |               |                   |             |               |                            |                            |                             | + Tamba     |
| 🖷 Berando                           |            |             |             |               |                   |             |               |                            |                            |                             | 1.29. 10.00 |
|                                     | Tampilka   | r 10 ¥ data |             |               |                   |             |               |                            |                            | Cart                        |             |
| 🌢 Deta Uslita                       | No.        | •           | idNilai     | Tanggal Nilai | NIK Balita        | Berat Badan | Tinggi Badarı | Status Gizi Balita<br>88/U | Status Gizi Balita<br>TB/U | Status Gizi Balita<br>BB/TB | 3           |
| Data Orang Tua                      | 12<br>1    | 200801001   |             | 2020-08-01    | \$171062605150001 | 16          | 105           | Ciri Baik                  | Normal                     | Normal                      |             |
| Manajamen User                      |            | 200924002   |             | 2020/05-24    | 3171055112160007  | 18          | 8             | Stel Balk                  | Santat Pendek              | Gamuk                       |             |
| 🗅 Data Artikal                      |            |             |             |               |                   |             | 2011<br>2011  | 2005-500A                  |                            |                             |             |
|                                     | 5          | 200924003   |             | 2025-09-24    | 3171060552160002  | 14          | 98            | GiriBaik                   | Normal                     | Normal                      |             |
| 🗅 Deta Berat Badan/U                | 4          | 200924004   |             | 2020-09-24    | 3171401190718000  | 13          | 94            | Gizi Balk                  | Normal                     | Normal                      |             |
| 🗅 Data Tinggi Badan/U               | •          | 200524005   |             | 2020-09-24    | 3171063609170001  | 13          | 34            | Gizi Balk                  | Nomal                      | Normal                      |             |
| C) Data Barat Badan/Tinggi<br>Badan | 61         | 200924006   |             | 2020-09-24    | 3171061810170001  | 11          | 79            | Sizi Baik                  | Sanget Pendek              | Normal                      |             |
|                                     | <b>T</b> ( | 200924007   |             | 2020-09-24    | 3171086304151001  | 16          | 95            | Gizi Balk                  | Nomal                      | Normal                      |             |
| Penilaian                           | 8          | 200924008   |             | 2020-09-24    | 3171064510160004  | 12          | 83            | Gizi Baik                  | Pendek                     | Normal                      |             |
|                                     | 9          | 200924009   |             | 2020-09-24    | \$171060907150001 | 17          | 110           | Gizi Balk                  | Normal                     | Normal                      |             |
| Laporan Per Periode                 | 10         | 200924010   |             | 2020-09-24    | 5171062103160001  | 13          | 83            | Gizi Bark                  | Sangat Pendek              | Normal.                     | <b>63</b>   |

Gambar 32. Tampilan Data Penilaian Status Gizi

| Klik   | Tombol | Hapus  | disini |
|--------|--------|--------|--------|
| untuk  | meng   | ghapus | data   |
| penila | ian    |        |        |

#### Input Penilaian 1.

Pada halaman input penilaian, admin dapat menginputkan penilaian status gisi. Pada halaman ini admin input nik anak, jenis kelamin. umur, berat badan dan tinggi badan. Untuk id nilai dan tanggal penilaian sudah otomatis terisi.

| 🕼 Penilaian Status Gizi                                                |                                                                                    |                                                                                        |
|------------------------------------------------------------------------|------------------------------------------------------------------------------------|----------------------------------------------------------------------------------------|
| ID Nilai                                                               | 201110001                                                                          |                                                                                        |
| Tanggal Penilaian                                                      | 2020-11-10                                                                         |                                                                                        |
| NIK Anak                                                               | 3171062605150001                                                                   |                                                                                        |
| Jenis Kelamin                                                          | Laki-laki                                                                          | ~                                                                                      |
| Umur                                                                   | 59                                                                                 |                                                                                        |
| Berat Badan                                                            | 16                                                                                 |                                                                                        |
| Tinggi Badan                                                           | 109                                                                                |                                                                                        |
|                                                                        | Simpan Batal<br>Gambar 33 Penilaian S                                              | Status Gizi                                                                            |
| Setelah data<br>klik tombo<br>berhasil dis<br>pesan "Per<br>tersimpan" | diisi dengan benar<br>l Simpan. Setelah<br>impan akan tampil<br>nilaian baru telah | Klik tombol Batal apabila<br>tidak ingin merubah data, d<br>kembali ke halaman sebelur |

#### 1.6 Laporan

#### A. Tampilan Laporan Per Periode

Pada halaman laporan per periode, admin dapat melihat laporan per periode dari balita. Untuk masuk ke dalam halaman laporan per periode, admin dapat memilih menu laporan per periode, seperti gambar dibawah ini.

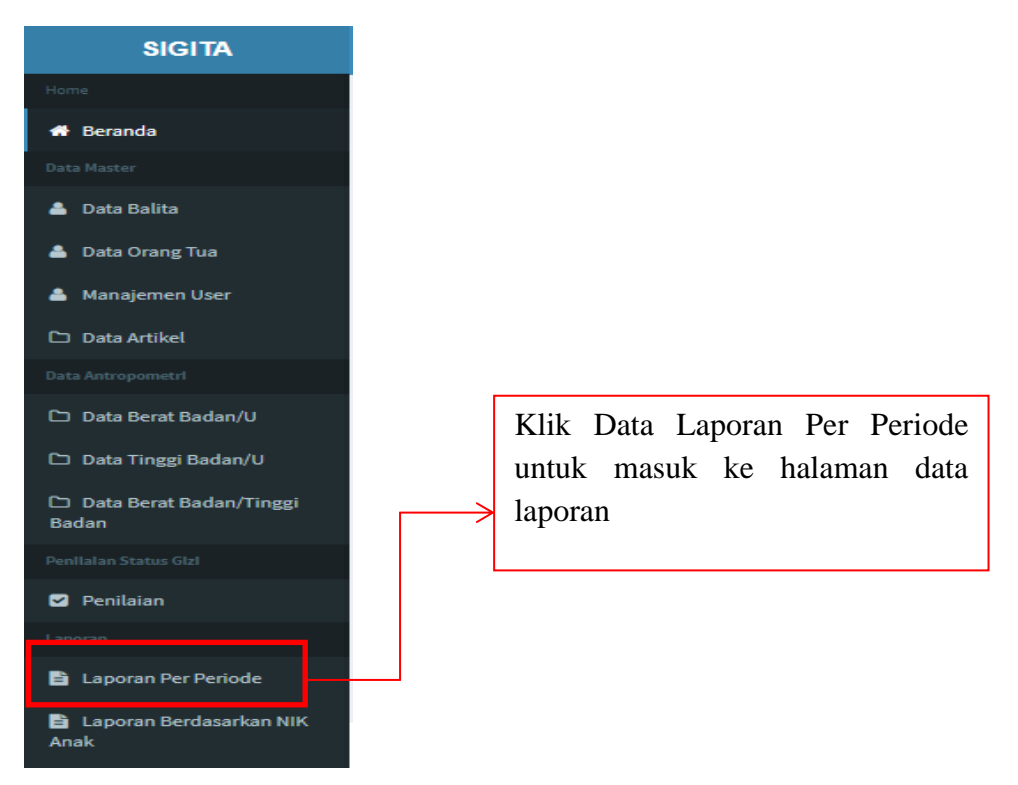

Gambar 34. Menu Data Berat Badan/Tinggi Badan

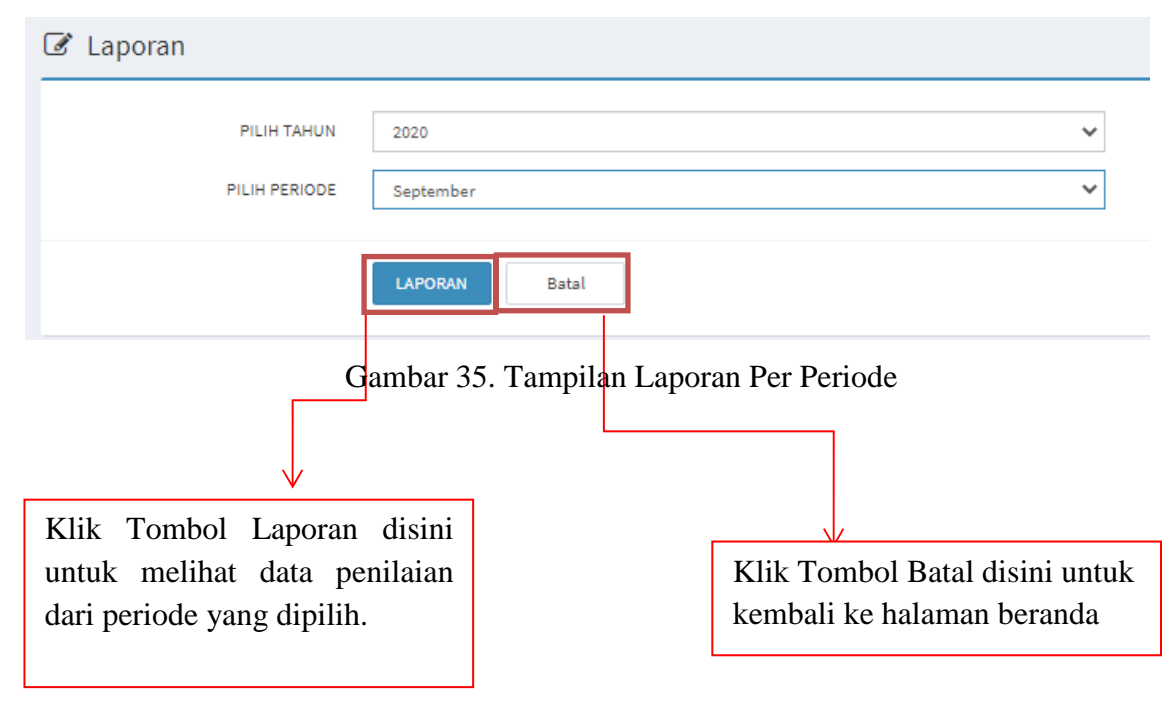

|                         |                                                     |                                               |                                                                                                    |                                                                                              |                                             |                               |                                         |                               | Print                                                                                           |                                                                                                    | 1 page            |                                                          |
|-------------------------|-----------------------------------------------------|-----------------------------------------------|----------------------------------------------------------------------------------------------------|----------------------------------------------------------------------------------------------|---------------------------------------------|-------------------------------|-----------------------------------------|-------------------------------|-------------------------------------------------------------------------------------------------|----------------------------------------------------------------------------------------------------|-------------------|----------------------------------------------------------|
|                         | PF                                                  | ROVINSI : DKI JAKAR<br>DTA : JAKARTA PUSA     | DATA SA                                                                                                | SARAN B                                                                                      | ALITA                                       | POSYANDU<br>TANGGAL/B         | :ASTER<br>ULAN :09 Tahun 2020           |                               | Destination                                                                                     | Save as PDF                                                                                                    | •                 |                                                          |
|                         | PL                                                  | JSKESMAS - PEGANO                             | SSAAN                                                                                                  |                                                                                              |                                             |                               |                                         |                               | Pages                                                                                           | All                                                                                                    | *                 |                                                          |
|                         | No.<br>1                                            | NIK<br>3171065112160002                       | Nama Balita<br>2 RANIA AZZAHRA                                                                         | Berat Badan                                                                                  | Tinggi Badan                                | Status Gizi BB/U<br>Gizi Baik | Status Gizi TB/U<br>Sangat Pendek       | Status Gizi<br>BB/TB<br>Gemuk | Layout                                                                                          | Landscape                                                                                                    | •                 |                                                          |
|                         | 2                                                   | 317106051216000;                              | MAULIDIA<br>2 GAISHAN<br>RAFFASYA<br>ANWAR                                                             | 14                                                                                           | 98                                          | Gizi Baik                     | Normal                                  | Normal                        | More settings                                                                                   |                                                                                                    | ~                 |                                                          |
|                         | 3                                                   | 3171061810170001<br>3171064510160004          | ALWY RAFLY                                                                                             | 11<br>12                                                                                     | 79<br>89                                    | Gizi Baik<br>Gizi Baik        | Sangat Pendek<br>Pendek                 | Normal                        |                                                                                                 |                                                                                                    |                   |                                                          |
|                         | 5                                                   | 317106210316000                               | PUTRI<br>1 EVIAN RESTU N                                                                               | 13                                                                                           | 83                                          | Gizi Baik                     | Sangat Pendek                           | Normal                        |                                                                                                 |                                                                                                    |                   |                                                          |
|                         |                                                     |                                               |                                                                                                    |                                                                                              |                                             |                               |                                         |                               |                                                                                                 |                                                                                                    |                   |                                                          |
|                         |                                                     |                                               |                                                                                                    |                                                                                              | DATA                                        | SASAR                         | AN BALI                                 | ITA                           |                                                                                                 | Save                                                                                                    | Cancel            |                                                          |
|                         |                                                     |                                               | PRO                                                                                                    | VINSI : DKI JAK                                                                              | DATA                                        | SASAR                         | AN BALI                                 | ITA                           | POSYANDU :ASTER                                                                                 | Save                                                                                                    | Cancel            |                                                          |
|                         |                                                     |                                               | PRO<br>KOT.<br>PUS                                                                                     | VINSI : DKI JAK<br>A : JAKARTA PU<br>KESMAS : PEGA                                           | DATA<br>arta<br>sat<br>ngsaan               | SASAR                         | AN BALI                                 | ITA                           | POSYANDU :ASTER<br>TANGGAL/BULAN :09                                                            | Save                                                                                                    | Cancel            |                                                          |
| No.                     | NIK                                                 |                                               | PRO<br>KOT.<br>PUS<br>Nama Bal                                                                         | VINSI : DKI JAK<br>A : JAKARTA PU<br>KESMAS : PEGA<br>ita                                    | DATA A<br>ARTA<br>SAT<br>NGSAAN<br>Berat Ba | SASAR                         | AN BALI                                 | ITA<br>1919                   | POSYANDU :ASTER<br>TANGGAL/BULAN :09<br>Status Gizi BB/U                                        | Tahun 2020<br>Status G                                                                                                    | Cancel<br>zi TB/U | Status Gizi BB/TB                                        |
| No.                     | NIK<br>317106511216                                 |                                               | PRO<br>KOT.<br>PUS<br>Nama Bal<br>IANIA AZZAHRA                                                        | VINSI : DKI JAK<br>A : JAKARTA PU<br>KESMAS : PEGA<br>Ita<br>MAULIDIA 13                     | DATA<br>ARTA<br>SAT<br>NGSAAN<br>Berat Ba   | SASAR                         | AN BALI<br>Ting<br>83                   | ITA<br>Igi Badan              | POSYANDU :ASTER<br>TANGGAL/BULAN :09                                                            | Tahun 2020<br>Save<br>Sangat Pendek                                                                                                    | Zancel            | Status Gizi BB/TB<br>Gemuk                               |
| No.<br>1<br>2           | NIK<br>317106511216<br>317106051216                 | 50002 R                                       | PRO<br>KOT.<br>PUS<br>Nama Bal<br>ANIA AZZAHRA<br>IAISHAN RAFFAS<br>INWAR                              | VINSI : DKI JAK<br>A : JAKARTA PU<br>KESMAS : PEGA<br>Ita<br>MAULIDIA 13<br>SYA 14           | DATA :<br>ARTA<br>SAT<br>NGSAAN<br>Berat Ba | SASAR                         | AN BALI                                 | ITA<br>:gi Badan              | POSYANDU :ASTER<br>TANGGAL/BULAN :09                                                            | Tahun 2020<br>Save<br>Satus G<br>Sangat Pendek<br>Normal                                                                                                    | zi TB/U           | Status Gizi BB/TB<br>Gemuk<br>Normal                     |
| No.<br>1<br>2<br>3      | NIK<br>317106511216<br>317106051216<br>317106181017 | 50002 R<br>50002 G<br>50002 A                 | PRO<br>KOT.<br>PUS<br>Nama Bal<br>IANIA AZZAHRA<br>IAISHAN RAFFAS<br>INWAR                             | VINSI : DKI JAK<br>A : JAKARTA PU<br>Ita<br>MAULIDIA 13<br>SYA 14<br>11                      | DATA<br>arta<br>sat<br>ngsaan<br>Berat Ba   | SASAR                         | AN BALI<br>Ting<br>83<br>98<br>79       | ITA<br>rgi Badan              | POSYANDU :ASTER<br>TANGGAL/BULAN :09                                                            | Save       Tahun 2020       Sangat Pendek       Normal       Sangat Pendek                                                                                                    | Zi TB/U           | Status Gizi BB/TB<br>Gemuk<br>Normal<br>Normal           |
| No.<br>1<br>2<br>3<br>4 | NIK<br>317106511216<br>317106181017<br>317106451016 | 50002 R<br>50002 G<br>A<br>70001 A<br>50004 S | PRO<br>KOT.<br>PUS<br>Nama Bal<br>ANIA AZZAHRA<br>IAISHAN RAFFAS<br>NWAR<br>LWY RAFLY<br>ACHI KANAYA P | VINSI : DKI JAK<br>A : JAKARTA PU<br>KESMAS : PEGA<br>MAULIDIA 13<br>SYA 14<br>11<br>UTRI 12 | DATA A<br>ARTA<br>SAT<br>NGSAAN<br>Berat Ba | SASAR                         | AN BALI<br>Ting<br>83<br>98<br>79<br>89 | ITA<br>zgi Badan              | POSYANDU :ASTER<br>TANGGAL/BULAN :09<br>Status Gizi Baik<br>Gizi Baik<br>Gizi Baik<br>Gizi Baik | Save       Save       Tahun 2020       Status Gi       Sagat Pendek       Sagat Pendek       Image: Sagat Pendek       Image: Sagat Pendek       Image: Sagat Pendek       Image: Sagat Pendek       Image: Pendek       Image: Pendek       Image: Pendek | zi TB/U           | Status Gizi BB/TB<br>Gemuk<br>Normal<br>Normal<br>Normal |

Gambar 36 Laporan Data Penilaian Status Gizi per periode

#### B. Laporan Berdasarkan NIK Anak

Pada halaman laporan berdasarkan nik anak, admin dapat melihat laporan berdasarkan nik anak. Untuk masuk ke dalam halaman laporan per anak, admin dapat memilih menu laporan berdasarkan nik anak, seperti gambar dibawah ini.

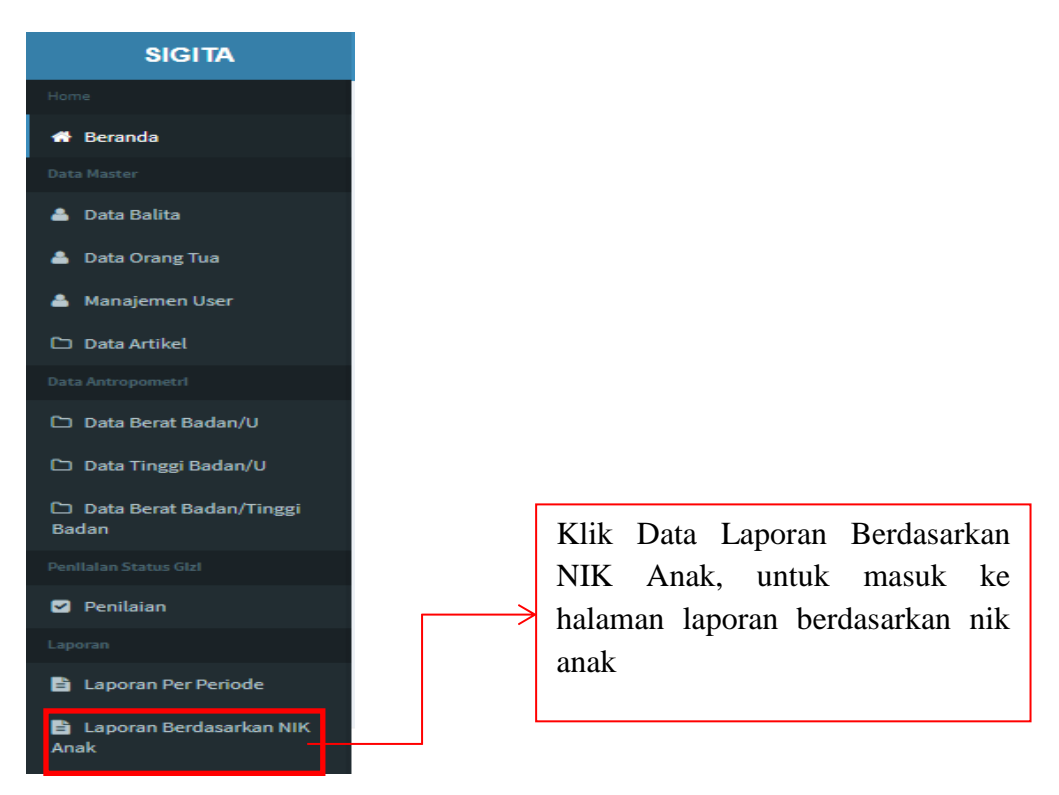

Gambar 37. Menu Laporan Berdasarkan NIK Anak

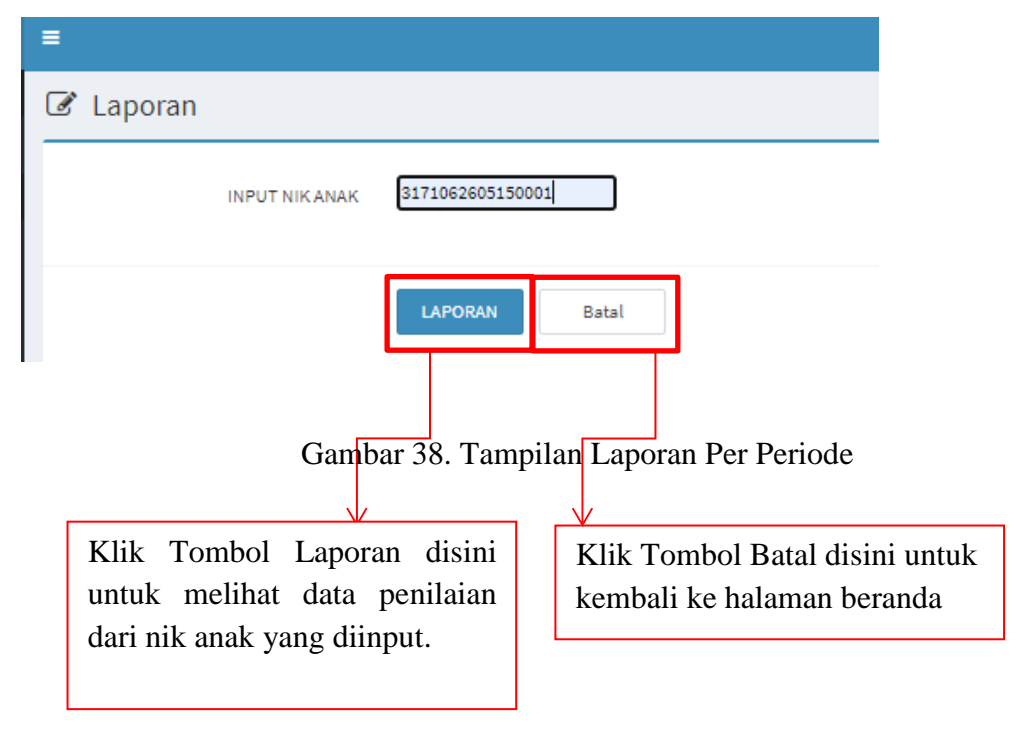

|     | PR                                    |                                              |                                                      |                                                        |              |                                |                  |                      |                                                              |             |                    |            |
|-----|---------------------------------------|----------------------------------------------|------------------------------------------------------|--------------------------------------------------------|--------------|--------------------------------|------------------|----------------------|--------------------------------------------------------------|-------------|--------------------|------------|
|     | ко                                    | IOVINSI : DKI JAKARTA<br>ITA : JAKARTA PUSAT |                                                      |                                                        |              | POSYANDU :AST<br>TANGGAL/BULAI | ER<br>N : Tahun  |                      | Destination                                                  | Save as PDF | *                  |            |
| 1   | PU                                    | ISKESMAS : PEGANGSAAN                        |                                                      |                                                        |              |                                |                  |                      | Pages                                                        | All         | -                  |            |
|     | No.                                   | Tanggal<br>Penilaian NIK                     | Nama Balita                                          | Berat Badan                                            | Tinggi Badan | Status Gizi BB/U               | Status Gizi TB/U | Status Gizi<br>BB/TB | Layout                                                       | Landscape   |                    |            |
|     | 1                                     | 2020-09- 317106511216000                     | Z RANIA<br>AZZAHRA<br>MAULIDIA                       | 13                                                     | 83           | Gizi Baik                      | Sangat Pendek    | Gemuk                |                                                              |             | _                  |            |
|     | Copyrig                               | (ht © 2020 - SIGITA.                         |                                                      |                                                        |              |                                |                  |                      |                                                              |             |                    |            |
|     |                                       |                                              |                                                      |                                                        |              |                                |                  |                      |                                                              | Save        | Cancel             |            |
|     |                                       |                                              |                                                      | D                                                      | ATA SA       | SARAN                          | BALIT            | Δ.                   |                                                              | Save        | Cancel             |            |
|     |                                       |                                              | PROVINSI: D                                          | D                                                      | ATA SA       | SARAN                          | BALIT            | Ą                    | POSYANDU JASTER                                              | Save        | Cancel             |            |
|     |                                       |                                              | PROVINSI - DI                                        | D<br>KI JAKARTA<br>RTA PUSAT                           | ATA SA       | SARAN                          | BALIT            | Ą                    | POSYANDU :ASTER<br>TANGGAL/BULAN : Tahun                     | Save        | Cancel             |            |
|     |                                       |                                              | PROVINSI : DI<br>KOTA : JAKAR<br>PUSKESMAS           | D<br>KI JAKARTA<br>RTA PUSAT<br>: PEGANGSAAI           | ATA SA       | SARAN                          | BALIT            | Ą                    | POSYANDU :ASTER<br>TANGGAL/BULAN : Tahun                     | Save        | Cancel             |            |
| Tan | e e e e e e e e e e e e e e e e e e e | NIK                                          | PROVINSI : DI<br>KOTA : JAKAF<br>PUSKESMAS<br>Nama I | D<br>KI JAKARTA<br>RTA PUSAT<br>: PEGANGSAAI<br>Balita | ATA SA       | SARAN                          | BALIT            | A<br>inggi Bədən     | POSYANDU :ASTER<br>TANGGAL/BULAN : Tahun<br>Status Gizi BB/U | Save        | Cancel<br>U Status | Sizi B6/TB |

Gambar 39. Laporan Data Penilaian Status Gizi berdasarkan nik anak

#### **BAB II HALAMAN ORANG TUA**

#### 2.1 Login Orang Tua

Orang tua dapat masuk ke dalam sistem dengan terlebih dahulu login kedalam sistem dengan cara memasukan nik ayah dan *password*Halaman login ini bertujuan untuk menjaga keamanan dari sistem informasi ini agar yang dapat mengakses data hanya orang yang yang terdaftar pada sistem ini. Berikut tampilan dari form login.

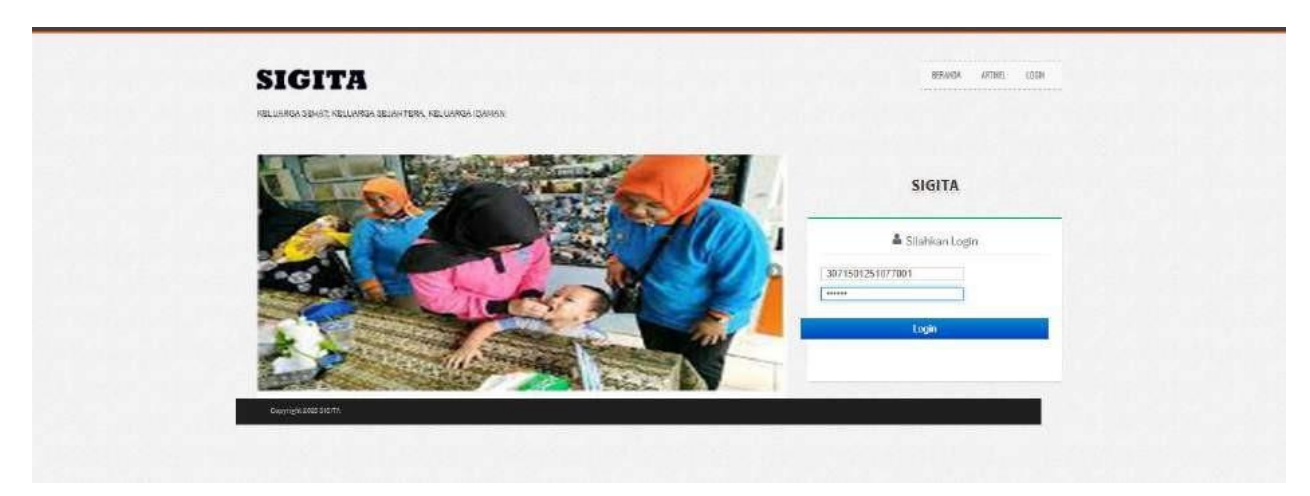

Gambar 42 Halaman Beranda Orang Tua

Orang tua pada sistem ini menginputkan nik ayah dan *password* yang sudah terdaftar pada sistem kemudian pilih tombol login untuk dapat masuk ke dalam halaman admin.

Apabila orang tua tidak mengisi nik ayah atau *password* dan orang tua memilih tombol login maka tampil peringatan pada objek "*please fill out this field*". Apabila orang tua salah mengisikan nik ayah atau *password* maka tampil ke halaman beranda..

#### 2.2 Beranda Orang Tua

Pada halaman beranda orang tua, orang tua dapat melihat memilih menu yang diinginkan, seperti gambar dibawah ini.

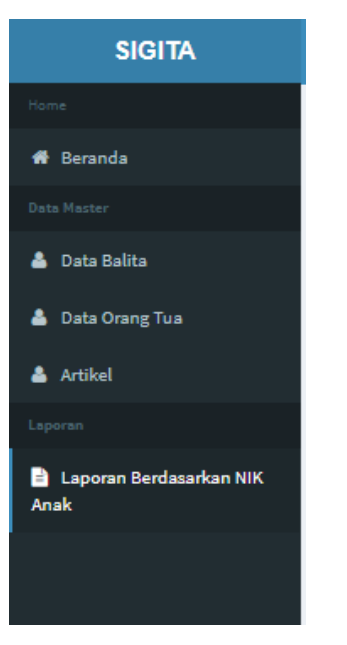

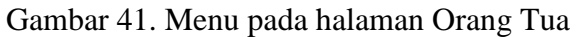

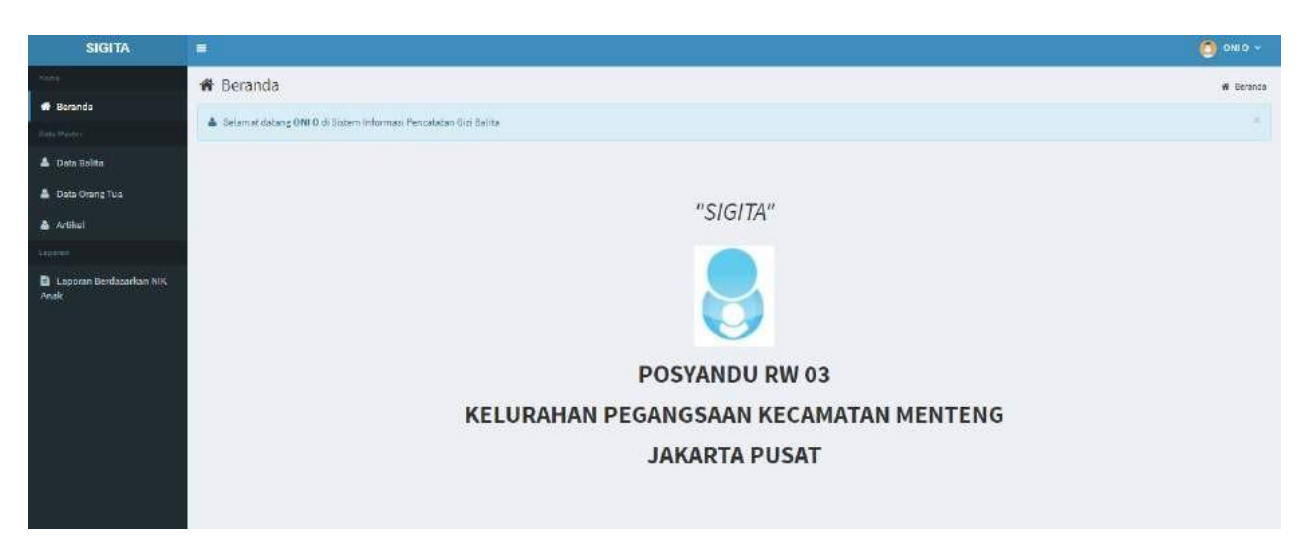

Gambar 42. Halaman Beranda Orang Tua

#### A. Data Balita

Pada halaman data balita, orang tua dapat melihat data balitanya Untuk masuk ke dalam halaman data balita, orang tua dapat memilih data balita, seperti gambar dibawah ini.

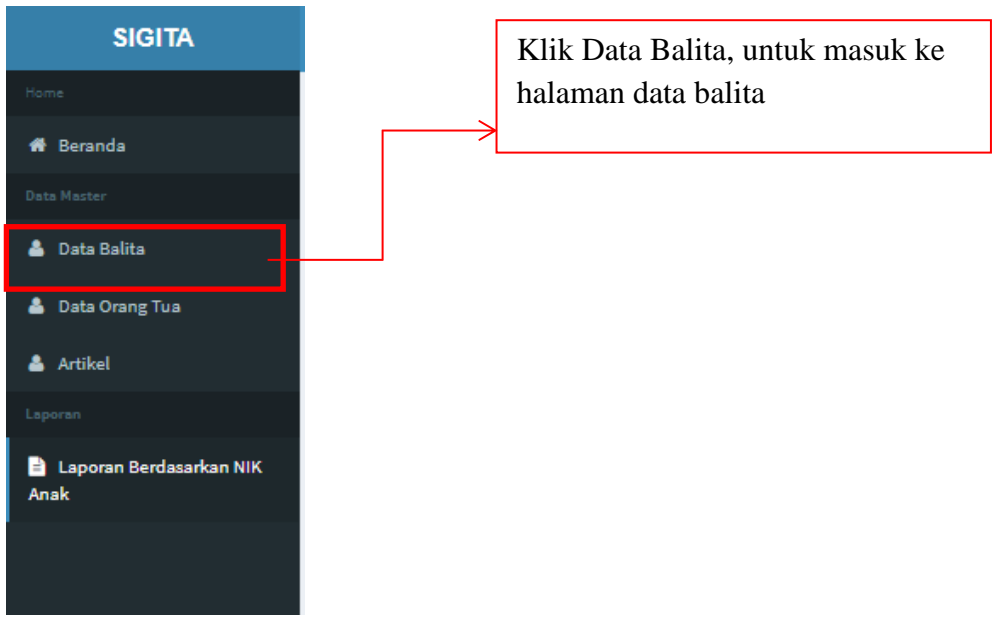

Gambar 43. Menu Halaman Beranda Orang Tua

| SIGITA                    |           |                            |             |               |               |          |                                  |                  | 0 ono ~ |
|---------------------------|-----------|----------------------------|-------------|---------------|---------------|----------|----------------------------------|------------------|---------|
| Harra                     | 🌡 Data B  | Balita                     |             |               |               |          |                                  |                  |         |
| 🖷 Beranda                 |           |                            |             |               |               |          |                                  |                  |         |
|                           | Tampilkan | 10 💙 data                  |             |               |               |          |                                  | Cani             |         |
| 🍐 Data Balita             | No.       | NIK Anak                   | Nama Balita | Tanggal Lahir | Jenis Kelamin | Anak Ke- | Berat Badan L <mark>ahi</mark> r | NIK Ayah         | 1       |
| 🌡 Data Orang Tua          | 1         | 3171060604151001           | N. HUSEN    | 2015-04-06    | L             | 2        | 3.5                              | 3071501251077001 |         |
| 🛔 Artikel                 | 2         | 3171061001180001           | M. HASAIN   | 2018-01-10    | τ             | 3        | 3.9                              | 3071501251077001 |         |
|                           | Menampilk | ian 1 sampai 2 dari 2 data |             |               |               |          |                                  |                  | + 1 +   |
| 🖹 Laporan Berdasarkan NiK |           |                            |             |               |               |          |                                  |                  |         |

Gambar 44. Tampilan Data Balita

#### **B.** Data Orang Tua

Pada halaman data orang tua, orang tua dapat melihat data pribadinya Untuk masuk ke dalam halaman data orang tua, orang tua dapat memilih data orang tua, seperti gambar dibawah ini.

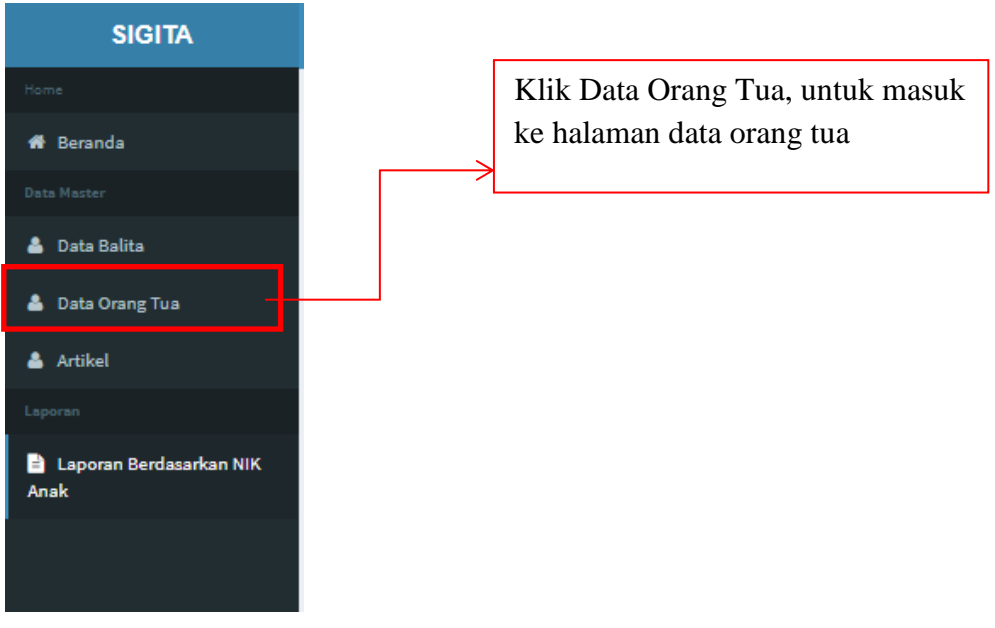

Gambar 45. Menu Halaman Beranda Orang Tua

| SIGITA                            |                  |                  |  |
|-----------------------------------|------------------|------------------|--|
| iame.                             | 🕼 Data Orang Tua |                  |  |
| 🖥 Beranda                         |                  |                  |  |
|                                   | NIK Ayah         | 3071501251077001 |  |
| 🔓 Data Balita                     | Nama Ayah        | ONIO             |  |
| Data Orang Tua                    | Alamat Ayah      | MATRAMAN LUAR    |  |
| 🛔 Artikel                         | RT               | 5                |  |
|                                   |                  | 1                |  |
| 🗿 Laporan Berdasarkan NIK<br>Anak | RW               | 3                |  |
|                                   |                  |                  |  |

Gambar 46 Tampilan data orang tua

#### C. Artikel

Pada halaman artikel, orang tua dapat melihat artikel-artikel yang di upload. Untuk masuk ke dalam halaman artikel, orang tua dapat memilih artikel, seperti gambar dibawah ini.

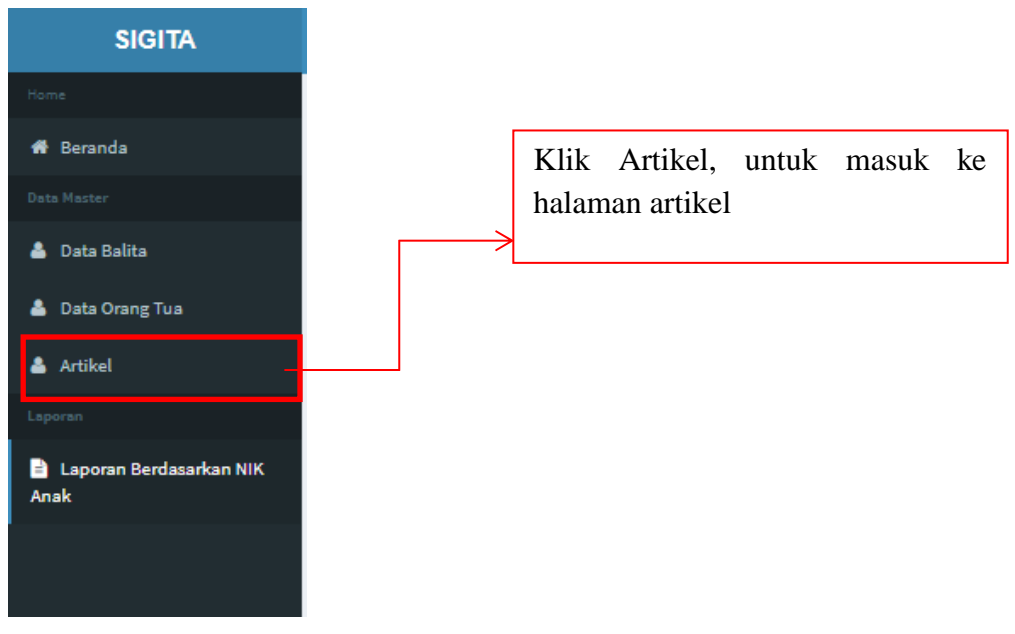

Gambar 47. Menu Halaman Beranda Orang Tua

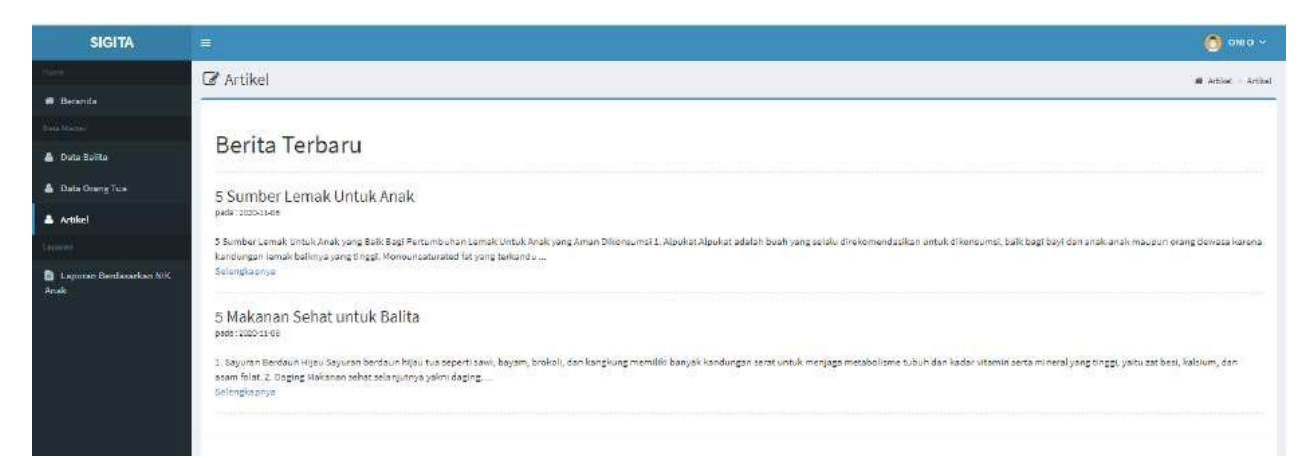

#### Gambar 48 Tampilan Artikel

#### 2.4 Laporan

#### A. Berdasarkan NIK Anak

Pada halaman laporan berdasarkan nik anak, orang tua dapat melihat data status gizi berdasarkan nik anak yang dipilih. Untuk masuk ke dalam halaman laporan berdasarkan nik anak, orang tua dapat memilih laporan berdasarkan nik anak, seperti gambar dibawah ini.

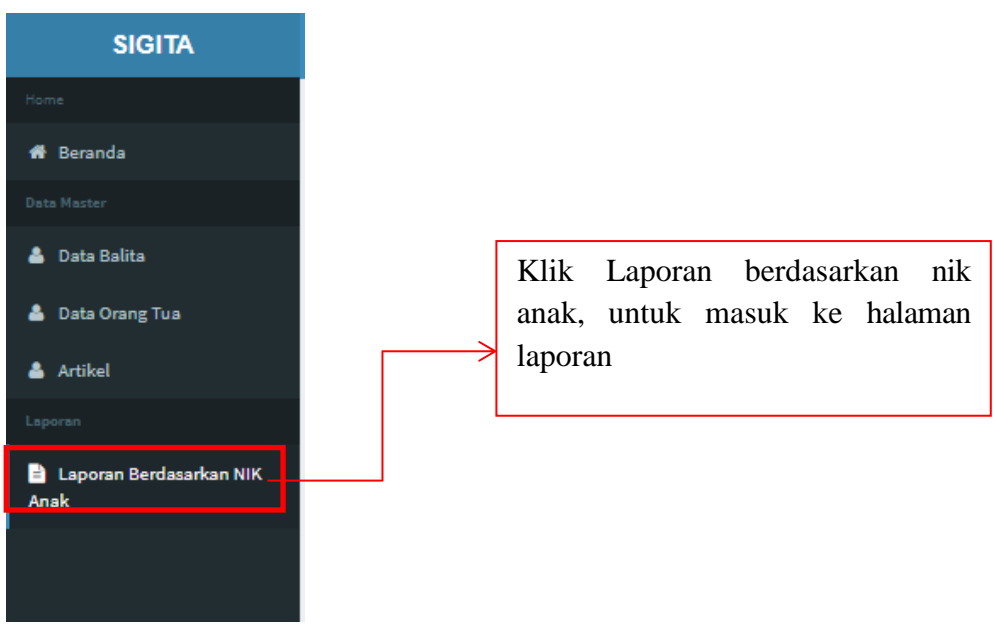

Gambar 49. Menu Halaman Beranda Orang Tua

| 🕼 Laporan                                                                                 |                                                                                                  |   |
|-------------------------------------------------------------------------------------------|--------------------------------------------------------------------------------------------------|---|
| Pilih NIK ANAK 3171060604                                                                 | 151001                                                                                           | ~ |
| Klik Tombol Laporan disini<br>untuk melihat data penilaian<br>dari nik anak yang dipilih. | Batal<br>Gambar 50. Form Laporan<br>Klik Tombol Batal disini untuk<br>kembali ke halaman beranda |   |

|          |                                                     |                                                                          |                                  |                          | P                           | 11.14                                              |             |                                             |
|----------|-----------------------------------------------------|--------------------------------------------------------------------------|----------------------------------|--------------------------|-----------------------------|----------------------------------------------------|-------------|---------------------------------------------|
|          | DA<br>ROVINSI DHILAKARTA                            | ATA SASARAN E                                                            | ALITA                            | SEYANDALIASTER           | De                          | astination                                         | Save as PDF | -                                           |
|          | UTA JAKANTA PUSAT                                   |                                                                          |                                  | NOCALIDULAN Tehun        | Pa                          | ages                                               | All         | ×                                           |
|          | Tanggal<br>Perdisian Nik                            | Berat<br>Rama Kalita Kadan                                               | Tinggi<br>Radan Cantor Gis Bilji | Statur G.n. Talju Statur | Gen BAy THE La              | iyout                                              | Landscape   | *                                           |
| Note: Ga | n distan merupakan situtan<br>Ight 6 2020 - SiGITA, | giar pe dia 1414 Antok 3273264368 4252                                   | 105                              |                          | M                           | ore settings                                       |             | ~                                           |
|          |                                                     |                                                                          |                                  |                          |                             |                                                    |             |                                             |
| Ð        |                                                     |                                                                          |                                  |                          |                             |                                                    | Save        | i ya <mark>Bancal</mark> inc<br>PC settings |
| Ð        |                                                     | D                                                                        | ATA SASARA                       | N BALITA                 |                             |                                                    | Save        | ya gandinc<br>PC settings                   |
| 9        |                                                     | Domesi: dai Tavala                                                       | ATA SASARA                       | N BALITA                 | 205144                      | DU MATER                                           | Save        | ya <mark>bancal</mark> nc<br>PC settings    |
| 9        |                                                     | D<br>Roying: Jakarta<br>Kota : Jakarta Pusat                             | ATA SASARA                       | N BALITA                 | POSTAN                      | DU SASTER<br>LUBULAN : Tabum                       | Save 700    | va te valinc<br>PC settings                 |
| 9        |                                                     | D<br>Novinsi: dki jakarta<br>Nota: jakarta pusat<br>uskesnas i pedanosaa | ATA SASARA                       | N BALITA                 | POSTAN<br>Tangga<br>NIK ANA | DQ 2457ER<br>3,080.4W   Tahum<br>M 337308080435100 | Save        | ya pantatinc<br>PC settings                 |

Gambar 51. Laporan Data Penilaian Status Gizi berdasarkan nik anak